Agilent Technologies 8960 Series 10 Wireless Communications Test Set

# **Programming: Getting Started Guide**

AMPS/136 Mobile Test Application E1961A Revision: A.05 cdma2000/IS-95/AMPS Mobile Test Application E1962B Revision: B.03 GPRS Lab Application E6701A Revision A.01 GPRS Mobile Test Application E1964A Revision: A.02 GSM Mobile Test Application E1960A Revision: A.08 GSM\_AMPS/136\_GPRS Mobile Test Application (fast switching) E1985A Revision: A.02 W-CDMA Mobile Test Application E1963A Revision A.01

Agilent Part Number: 5967-5188

Print Date: November 2001

© Copyright Agilent Technologies, Inc. 2001

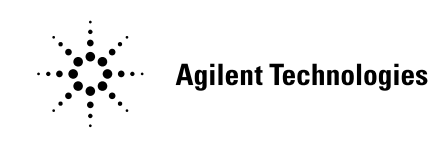

# www.agilent.com/find/8960support/

# **Edition/Print Date**

All Editions and Updates of this manual and their creation dates are listed below:

March 2001 - 5967-5125 July 2001 - 5967-5157 November 2001 - 5967-5188

| E1961A AMPS/136 | Mobile | Test A | Applica | ation | Revision | A.05 |
|-----------------|--------|--------|---------|-------|----------|------|
|                 |        |        |         |       |          |      |

| Introduction                                                 | 10 |
|--------------------------------------------------------------|----|
| Conventions used in this Getting Started Guide               | 10 |
| How to use this Getting Started Guide                        | 10 |
| Useful on-line links                                         | 10 |
| About the Programming Examples Presented in this Guide       | 11 |
| Step 1: Set up the Test Set                                  |    |
| Fully Preset the Test Set                                    |    |
| Turn on the GPIB Debugger                                    | 14 |
| Set Test Set's Operating Mode                                | 14 |
| Set Amplitude Offsets                                        | 14 |
| Step 2: Configure the Test Set and Mobile Station Parameters |    |
| Configure the Control Channel Parameters                     | 15 |
| Configure the Traffic Channel Parameters                     | 15 |
| Configure the Mobile Station Parameters                      | 16 |
| Step 3: Set the Measurement Parameters                       |    |
| Step 4: Make a Connection                                    |    |
| Originating a Call from the Mobile Station                   |    |
| Originating a Call from the Test Set                         |    |
| Make a Connection using Test Mode Commands                   |    |
| Step 5: INITiate and FETCh Measurements                      | 21 |
| Digital Measurements                                         | 21 |
| Analog Measurements                                          |    |
| Validate Measurement Results                                 | 23 |
| Printing Results                                             | 23 |
| Step 6: Reconfigure Test Set and Mobile Station Parameters   |    |
| Reconfigure the Connection to a New Channel                  | 25 |
| Reconfigure the Connection to a New Band                     | 25 |
| Reconfigure the Connection to a New Traffic Channel Type     | 26 |
| Reconfigure the Connection when using Test Mode              |    |

| Step 7: End the Connection                                              |    |
|-------------------------------------------------------------------------|----|
| Ending the Connection from the Test Set                                 | 27 |
| Ending the Connection from the Mobile Station                           | 27 |
| E1962B cdma2000/IS-95/AMPS Mobile Test Application B.03                 |    |
| Introduction                                                            | 30 |
| Conventions used in this Getting Started Guide                          | 30 |
| Useful on-line links                                                    |    |
| About the Programming Examples Presented in this Guide                  | 31 |
| Step 1: Set up the Test Set                                             |    |
| Fully Preset the Test Set                                               | 33 |
| Declare Variables, Set Path Losses and Timeouts, Activate GPIB Debugger | 33 |
| Step 2: Configure Test Set and Mobile Station Parameters                | 35 |
| Configure the Test Set Parameters                                       | 35 |
| Configure the Mobile Station Parameters                                 | 35 |
| Step 3: Set Measurement Parameters                                      |    |
| Step 4: Make a connection                                               |    |
| - Select an example                                                     | 39 |
| Test Set initiated connection                                           | 39 |
| Mobile Station initiated connection                                     | 39 |
| Step 5: INITiate and FETCh Measurements                                 |    |
| INITiate measurements and FETCh results                                 | 41 |
| Step 6: Reconfigure Test Set and Mobile Station Connection Parameters . | 47 |
| Reconfigure the Test Set                                                | 47 |
| Reconfigure the MS                                                      | 47 |
| Step 7: End the Connection                                              |    |
| End the Connection                                                      | 49 |

### E1964A GPRS Mobile Test Application A.02 E6701A GPRS Lab Application A.01

| Introduction                                                            | 2 |
|-------------------------------------------------------------------------|---|
| Conventions used in this Getting Started Guide                          | 2 |
| How to use this Getting Started Guide                                   | 2 |
| Useful on-line links                                                    | 2 |
| About the Programming Examples Presented in this Guide                  | 3 |
| Step 1: Set up the Test Set                                             | 5 |
| Fully Preset the Test Set                                               | 5 |
| Turn on the GPIB Debugger                                               | 5 |
| Set Test Set's Operating Mode                                           | 3 |
| Step 2: Configure Test Set and Mobile Station Parameters                | 7 |
| Set up data connection synchronization parameters                       | 7 |
| Configure the Broadcast Channel Parameters                              | 7 |
| Configure the Packet Data Traffic Channel Parameters                    | 7 |
| Configure the Mobile Station Operating Conditions                       | 3 |
| Step 3: Set Measurement Parameters 59                                   | Ì |
| Step 4: Make a connection                                               | Ĺ |
| Mobile Station performs a GPRS Attach61                                 | L |
| Start a Data Connection                                                 | 2 |
| Step 5: INITiate and FETCh Measurements63                               | 3 |
| INITiate a set of measurements                                          | 3 |
| FETCh measurement results63                                             | 3 |
| Making the BLER Measurement66                                           | 3 |
| Step 6: Reconfigure Test Set and Mobile Station Connection Parameters67 | 7 |
| Reconfigure the Mobile Station Parameters67                             | 7 |
| Reconfigure the connection to a new PDTCH ARFCN                         | 7 |
| Reconfigure the connection to a new PDTCH ARFCN in a different band     | 3 |
| Step 7: End the Connection                                              | ) |
| End the Data Connection                                                 | ) |

| GPRS Detach                                                                                                    | 69                   |
|----------------------------------------------------------------------------------------------------|----------------------|
| E1960A GSM Mobile Test Application Revision A.08                                                                                                    |                      |
| Introduction                                                                                                    | 72                   |
| Conventions used in this Getting Started GuideHow to use this Getting Started GuideUseful on-line linksAbout the Programming Examples Presented in this Guide | 72<br>72<br>72<br>73 |
| Step 1: Set up the Test Set                                                                                                    | 75                   |
| Fully Preset the Test SetTurn on the GPIB DebuggerSet the Test Set's Operating Mode                                                                           | 75<br>75<br>76       |
| Step 2: Configure Test Set and Mobile Station Parameters                                                                                                    | 77                   |
| Configure the Broadcast Channel ParametersConfigure the Traffic Channel ParametersConfigure the Mobile Station Operating Parameters                           | 77<br>78<br>78       |
| Step 3: Set the Measurement Parameters                                                                                                    | 79                   |
| Step 4: Make a Connection                                                                                                    | 81                   |
| Originating a Call from the Test Set<br>Originating a Call from the Mobile Station                                                                            | 81<br>82             |
| Step 5: INITiate and FETCh Measurements                                                                                                    | 83                   |
| INITiate a set of measurements                                                                                                    | 83<br>83             |
| Step 6: Reconfigure Test Set and Mobile Station Connection Parameters                                                                                         | 87                   |
| Reconfigure the Mobile Station ParametersReconfigure the Connection to a New ARFCNReconfigure the Connection to a New ARFCN in a Different Band               | 87<br>87<br>88       |
| Step 7: End the Connection                                                                                                    | 89                   |
| Ending the Connection from the Test Set<br>Ending the Connection from the Mobile Station                                                                      | 89<br>89             |

| E1985A GSM_AMPS/136_GPRS Mobile Test Application Revision                                                                        | A.02  |
|----------------------------------------------------------------------------------------------------|-------|
| Introduction                                                                                                    |       |
| How to use the programming flowchart for switching between formats<br>Conventions used in this Getting Started Guide             |       |
| How to use this Getting Started Guide<br>Useful on-line links                                                                    |       |
| About the riogramming Examples riesented in this Guide                                                                           |       |
| Step 1: Set up the Test Set         Fully Preset the Test Set         Turn on the GPIB Debugger         Select the Active Format |       |
| Step 2: Configure Test Set and Mobile Station Parameters                                                                         |       |
| Configure test set and mobile station parameters                                                                                 |       |
| Step 3: Set Measurement Parameters                                                                                               | 101   |
| Set trigger to single for all measurements                                                                                       |       |
| Step 4: Make a Connection                                                                                                    |       |
| Subroutine for making GSM and AMPS/136 connections         Make a GSM connection         Make an AMPS/136 connection             |       |
| Step 5: INITiate and FETCh Measurements                                                                                          | 107   |
| INITiate a set of measurements                                                                                                   |       |
| Step 6: Reconfigure Test Set and Mobile Station Connection Parameters                                                            | s 111 |
| GSM<br>AMPS/136                                                                                                    |       |
| Step 7: End the Connection                                                                                                    | 113   |
| End the connection for GSM and AMPS/136         Switch formats                                                                   |       |

| Make a new connection                                           | 114        |
|-----------------------------------------------------------------|------------|
| E1963A W-CDMA Mobile Test Application Revision A.01             |            |
| Introduction                                                    |            |
| Conventions used in this Getting Started Guide                  | 116        |
| How to use this Getting Started Guide                           | 116        |
| Useful on-line links                                            |            |
| About the Programming Examples Presented in this Guide          | 117        |
| Step 1: Set Up the Test Set                                     |            |
| Initialize the Test Set                                         |            |
| Set Up General Operating Conditions                             |            |
| Step 2: Configure Test Set and Mobile Station Parameters        |            |
| Set Up the Downlink                                             |            |
| Set Up the Uplink                                               |            |
| Step 3: Set Measurement Parameters                              |            |
| Programming Example                                             | 125        |
| Step 4: Make a Connection                                       |            |
| Programming Example                                             | 127        |
| Step 5: INITiate and FETCh Measurements                         |            |
| INITiate a Set of Concurrent Measurements                       | 129        |
| FETCh Measurement Results                                       |            |
| Programming Example                                             | 129        |
| Step 6: Reconfigure Test Set and Mobile Station Connection Para | meters 133 |
| Programming Example                                             | 133        |
| Step 7: End the Connection                                      |            |
| Programming Example                                             | 135        |

# Programming: Getting Started Guide for

E1961A AMPS/136 Mobile Test Application Revision A.05

# Introduction

The Getting Started Guide is organized around the basic set of tasks a control program normally performs when testing a mobile station in a manufacturing environment.

# **Conventions used in this Getting Started Guide**

Throughout this Getting Started Guide the term "test set" refers to an Agilent Technologies 8960 Series 10 wireless communications test set with the E1961A AMPS/136 mobile test application installed.

The variable Testset used in the steps of the Getting Started Guide refers to the test set's GPIB address.

# How to use this Getting Started Guide

The most effective way to use this Getting Started Guide is with the Programming Flowchart included in the front inside pocket of this guide and the 8960 User Documentation. This documentation is found in two locations:

- the 8960 Family Support Site (updated frequently) on the Internet, or
- the User Documentation CD-ROM shipped with your test application.

Each step on the Programming Flowchart is illustrated with example program code in this guide. Using this Getting Started Guide, the Programming Flowchart, and the on-line information about 8960 programming, you will be able to generate a control program to perform fundamental mobile station manufacturing tests.

# Useful on-line links

Go to the 8960 Family Support Site on either the CD-ROM or the Internet. The CD-ROM should self-launch to its home page. The URL for the website is:

www.agilent.com/find/8960support/

Navigate to the Programming page for this test application. The illustrations on the back of the Programming Flowchart show you how to navigate to this page.

The following links are under the heading Getting Started on the Programming page:

S:\Hp8960\Generic Documents\Programming Getting Started Guide\3.2\_programming getting started guide\chapters\is136\_prog\_getting\_started\_flowchart.fm

- Programming: Getting Started Guide
  - This online version of this guide contains links to more detailed information about each step which may be useful as you develop your control program.
- Control Program Examples
  - These examples are for you to download. You may want to use these as templates for your own control program or to execute.
  - The control program explained in the Getting Started Guide is also available here for you to download. It is a fully functional control program.

## About the Programming Examples Presented in this Guide

#### **Programming Language:**

Programming examples presented in this guide are written in the HP BASIC programming language, also known as RMB or Rocky Mountain BASIC. The use of HP BASIC is not an endorsement of the HP BASIC product.

#### **Line Numbers**

All of the programming examples in the guide with line numbers are sections from a control program example available on-line for you to download.

Code that is not part of the download control program example does not have line numbers. This code may represent an alternate method of performing the task or may illustrate a feature not used by the control program example.

#### Syntax used in Programming Examples:

• The programming examples use the shortened form of the command syntax to minimize GPIB bus transactions. The shortened form of a command is defined by use of capital letters in the command syntax. For the command syntax:

RFANalyzer:CONTrol:MEASurement:FREQuency:AUTO?

the shortened form would be:

RFAN: CONT: MEAS: FREQ: AUTO?

• The programming examples do not include optional nodes. Optional nodes in the command syntax are defined by enclosing the node inside the [] brackets. For example, the command syntax:

#### Introduction

CALL[:CELL]:POWer[:SAMPlitude] -80dBm

appears in the programming examples as:

CALL:POW -80dBm

• Programming examples make extensive use of compound commands using the ; and the ;: separators. Refer to the on-line information for the definition and use of these command separators.

#### **Complex Commands**

Complex commands are used to configure the state and assign values to parameters simultaneously. Complex commands can be used to save programming steps and minimize GPIB bus transactions.

• The syntax below turns the state of the parameter on.

OUTPUT Test\_set;"SET:DTXP:TIM:STAT ON"

• The syntax below is used to assign a value to the parameter.

OUTPUT Test\_set;"SET:DTXP:TIM:TIME 10 S"

• Both of the above actions can be accomplished with one syntax command:

OUTPUT Test\_set;"SET:DTXP:TIM:STIM 10 S"

The command above sets the parameter state to ON and the value of the parameter to 10 seconds. Note that in this example the optional command mnemonic :STIMe has been included to clarify that this complex command was used to set both the state and the value.

• This command can be shortened further by removing the optional command mnemonic :STIMe, as shown below.

OUTPUT Test\_set;"SET:DTXP:TIM 10 S"

This is the format that will be used throughout this guide.

# Step 1: Set up the Test Set

This step explains how to:

- "Fully Preset the Test Set"
- "Turn on the GPIB Debugger"
- "Set Test Set's Operating Mode"
- "Set Amplitude Offsets"

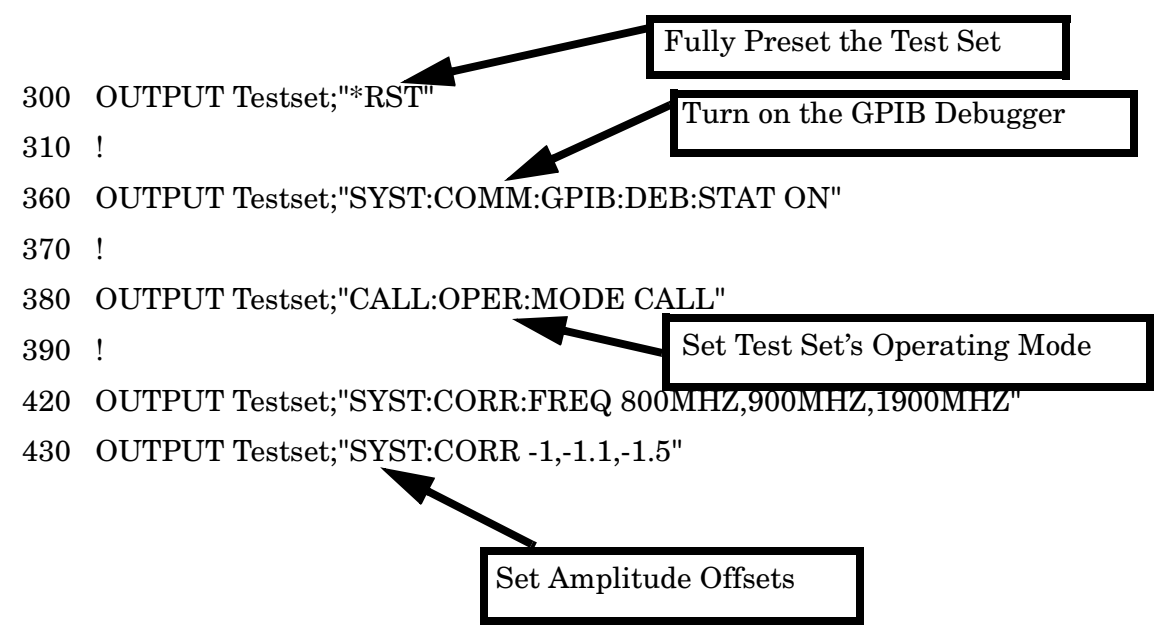

### **Fully Preset the Test Set**

To set up the test set, you begin by sending the \*RST command. \*RST is used to perform a full preset of the test set, restoring the majority of settings to their default values. \*RST also sets all measurements to single trigger. More information about presets is available on the Internet. Step 1: Set up the Test Set

## Turn on the GPIB Debugger

Another useful tool that you may want to turn on at this time is the GPIB command debugger. While turned on, error messages appear on the test set's screen when the test set receives an unknown GPIB command. The message contains information about what type of error was caused and indicates where in the syntax the error occurred. Troubleshooting, like locating and fixing typing errors for example, becomes easier using the GPIB command debugger.

**NOTE** The SYST:COMM:GPIB:DEB:STAT ON command assists you when debugging code. This command should be taken out of your code once development is completed.

## Set Test Set's Operating Mode

The CALL:OPER:MODE command in the diagram is used to set the test set's operating mode to active cell. This means call processing is used to maintain a link between the test set and the mobile station.

There are also three test mode operating modes available. These modes are useful when you are operating the mobile station in test mode.

### Set Amplitude Offsets

You can compensate for fixture loss or cable loss by using the RF IN/OUT port's amplitude offset parameter. It is possible to set twenty offsets corresponding to twenty frequencies. Use the SYST: CORR: FREQ command to specify frequencies. Then, use the SYST: CORR complex command to set the offset values for the respective frequencies and turn the amplitude state to ON. The amplitude offset for frequencies not specified is determined by linear interpolation.

**NOTE** The amplitude offset state is not turned OFF when you cycle power or sent the \*RST command. Therefore, when you set amplitude offset values in a test set, you must turn this state off either manually or via GPIB if you no longer want to use the offsets.

# Step 2: Configure the Test Set and Mobile Station Parameters

This step explains how to:

- "Configure the Control Channel Parameters"
- "Configure the Traffic Channel Parameters"
- "Configure the Mobile Station Parameters"
- **NOTE** Many of the parameters configured below are being configured to their default values. In a manufacturing environment it may be desirable to explicitly configure these parameters to ensure that the required settings have not been changed by someone setting a parameter's value through the test set's front panel. However, greater code efficiency can be achieved by not configuring them.

# **Configure the Control Channel Parameters**

The programming example below illustrates setting the cell power to -75 dBm, specified at the beginning of the program in the variable Rf\_level, setting the control channel type to a Digital Control Channel (DCCH), setting the DCCH band to the 800MHz band, and specifying the DCCH channel to be 1013.

Many other control channel parameters can also be configured. Refer to the User Documentation, either on the Internet or the CD-ROM, or the GPIB syntax guide for information about these parameters.

```
500 OUTPUT Testset;"CALL:POW ";Rf_level! Set the cell power to -75 dBm
510 OUTPUT Testset;"CALL:CCH:TYPE DCCH"! Set the Control Channel Type
520 OUTPUT Testset;"CALL:DCCH:BAND CELL"! Set the DCCH band to 800 MHz
530 OUTPUT Testset;"CALL:DCCH 1013" ! Set the DCCH channel to 1013
```

# **Configure the Traffic Channel Parameters**

The example below illustrates how you can set some of the traffic channel parameters. In this example, the traffic channel type is being set to a Digital Traffic Channel (DTC). This command is also used when you want to perform a handoff to an Analog Voice Channel (AVC). The DTC band is set to the 800MHz band and the

#### Step 2: Configure the Test Set and Mobile Station Parameters

channel to 542. In addition, it is possible for you to specify parameters to be used later when handoffs are performed. Here, the DTC channel for the PCS (1900MHz) band is set to 1000. Parameters for an AVC are also established at this time. These parameters are stored in the test set and become active when the band or channel type become active. Internal FM parameters to modulate the AVC for the audio harmonic distortion measurement are set up below. Internal FM has also been turned off because you will not want to use it until the connection is on an AVC.

Refer to the User Documentation, either on the Internet or the CD-ROM, or the GPIB syntax guide for other traffic channel parameters you can configure.

```
570
      OUTPUT Testset; "CALL:TCH:TYPE DTC"
580
      OUTPUT Testset; "CALL:SET:DTC:BAND CELL"
590
      OUTPUT Testset; "CALL:SET:DTC:CHAN:CELL 542"
600
      OUTPUT Testset; "CALL:SET:DTC:CHAN:PCS 1000"
610
      OUTPUT Testset;"CALL:SET:AVC 387"! Set the Analog Voice Channel
620
      OUTPUT Testset;"CALL:SET:AVC:SAT SAT2"! Set the SAT tone to 6KHZ
630
      ! Set up the AVC for the Audio Harmonic Distortion measurement.
640
      ! Turn off the internal FM until connection is on an AVC.
650
      OUTPUT Testset;"CALL:FM:INT:STAT OFF;DEV 8KHZ;FREQ 1004HZ"
```

## **Configure the Mobile Station Parameters**

The example below illustrates how to assign mobile station transmit levels. In this example, the mobile station is being assigned to Level 2 for digital tests in both bands and for analog testing.

```
690 OUTPUT Testset;"CALL:SET:MS:DIG:TXL:CELL 2"
700 OUTPUT Testset;"CALL:SET:MS:DIG:TXL:PCS 2"
710 OUTPUT Testset;"CALL:SET:MS:ANAL:TXL 2"
```

# **Step 3: Set the Measurement Parameters**

This step gives an example of how you can configure measurement parameters. Notice both digital and analog measurement parameters can be configured simultaneously. For more information about measurement parameters being configured, refer to the additional details about this step available on the Internet.

```
! Set the trigger to single for all measurements
770
780
      OUTPUT Testset; "SET: CONT: OFF"
790
      ! Configure the Digital Measurements
800
      OUTPUT Testset; "SET: DTXP: TIM 3"
810
820
      OUTPUT Testset; "SET: MACC: TIM 3; EVM10: STAT OFF"
830
      OUTPUT Testset;"SET:ACP:TIM 3"
840
      ! Configure the Analog Measurements
850
      OUTPUT Testset;"SET:FST:TIM 3"
860
870
      OUTPUT Testset; "SET: ATXP: TIM 3"
880
      OUTPUT Testset; "SET: FM: TIM 3"
890
      OUTPUT Testset; "SET: FM: DIST: STAT ON; FREQ 6000"
      OUTPUT Testset; "SET: FM: DET PPE"
900
910
      OUTPUT Testset; "SET: FM: FILT TBP"
920
      !OUTPUT Testset; "SET: FM: FILT: TBP 6000"
930
      !
         Configure the Audio Measurements
940
      !
950
      OUTPUT Testset; "SET: AFAN: FILT CMES; TIM 3; COUN 5; PEAK: VOLT 1"
      OUTPUT Testset; "SET: AFAN: SDIS: STATE ON; FREO 1004"
960
```

Step 3: Set the Measurement Parameters

# **Step 4: Make a Connection**

There are several ways to establish a connection with the mobile station.

- "Originating a Call from the Mobile Station"
- "Originating a Call from the Test Set"
- "Make a Connection using Test Mode Commands"

#### **Originating a Call from the Mobile Station**

The code below illustrates how to make a connection by originating a call with the mobile station.

Synchronization between the control program and the test set is maintained by querying the test set for the state of the connection between it and the mobile station. When a Mobile Station origination occurs, the CALL: CONN? hanging query is used. It will return a 1 when the call is connected and a 0 otherwise. A state change detector is also armed to ensure the query does not stop hanging before the state transition from IDLE to CONNected is able to begin. Finally, to prevent the query from hanging indefinitely, which could occur if the mobile station is not turned on, badly broken, or no one pushes the "send" button on the mobile, a timeout is set for this query. In this example, 15 seconds is the value assigned to the timeout. After 15 seconds, the change detector is disarmed and the query returns either a 1 or 0. For more information about call synchronization, refer to the additional information about this step available on the Internet.

```
PRINT "Turn the phone on now."
1050
      PRINT "When the phone camps on DCCH 1013, press F2 to continue."
1060
1070
      PAUSE
1080
      CLEAR SCREEN
1090
     PRINT "Originate a call on the Mobile now."
     OUTPUT Testset; "CALL:CONN:TIM 15"
1100
1110
      OUTPUT Testset; "CALL: CONN: ARM" ! Arm Call-State-Change Detector
1120
      OUTPUT Testset; "CALL: CONN?" ! Query State
1130
      ENTER Testset; Callstate
1140
      IF NOT Callstate THEN Orig failed
```

Step 4: Make a Connection

#### Originating a Call from the Test Set

The code below illustrates how to make a connection by originating a call from the test set.

Synchronization for a test set origination is very similar to that for a mobile station originated call. The primary difference is the default timeout value associated with test set originated events and the automatic arming of the timer when a command is sent to originate an event from the test set.

```
OUTPUT Testset;"CALL:PAG:PNUM '0000574016'" ! Set paging number
OUTPUT Testset;"CALL:PAG:REP ON" ! Set paging repeat state
OUTPUT Testset;"CALL:ORIG" ! Start a base station originated call
OUTPUT Testset;"CALL:CONN?" ! Hanging GPIB query
ENTER Testset;Call_connected ! Program will hang here until
! origination passes or fails
IF NOT Call_connected THEN
OUTPUT Test_set;"CALL:END"
Orig_failed
END IF
```

#### Make a Connection using Test Mode Commands

When both the mobile station and the test set are operating in test mode, the test set provides forward channel stimulus but has no control over or communication with the mobile station. At this point, either the control program via a serial bus or other interface, or the user with the mobile's keypad, must set up the mobile station in order for the test set to make measurements.

**NOTE** The method used to synchronize the mobile station with the test set is proprietary to the mobile station manufacturer. The test set has no direct control of synchronization when the mobile station is operating in test mode.

# **Step 5: INITiate and FETCh Measurements**

- "Digital Measurements"
- "Analog Measurements"
- "Validate Measurement Results"
- "Printing Results"

#### **Digital Measurements**

The programming example below illustrates how to make a transmitter and receiver measurement simultaneously. First, set up the test set to begin a mobile-reported receiver measurement. Then initiate and fetch the transmitter measurements. After the transmitter testing is complete, the receiver measurements are queried. These are Mobile Assisted Hand Off (MAHO) values. Performing the digital measurements in this manner allows the mobile receiver measurements to be performed at the same time as the transmitter measurements. You may want to take advantage of opportunities like this to shorten test time and make test code more efficient.

For more information about using INIT:DONE? to perform concurrent measurements, refer to the additional details about the step available on the Internet.

```
OUTPUT Testset; "CALL:MS:REP:MAHO ON"
1260
1270
      OUTPUT Testset;"CALL:POW ";Maho level
1280
1290 OUTPUT Testset; "INIT: DTXP; MACC; ACP"
1300
     REPEAT
        OUTPUT Testset;"INIT:DONE?"
1310
1320
        ENTER Testset; Measdone$
1330
        SELECT Measdone$
1340
        CASE "DTXP"
          OUTPUT Testset;"FETC:DTXP?"
1350
          ENTER Testset; Integrity, Power
1360
1370
          IF Integrity<>0 THEN CALL Bad measurement(Integrity, Measdone$)
          Print res(Measdone$, Power)
1380
        CASE "MACC"
1390
          OUTPUT Testset;"FETC:MACC?"
1400
1410
          ENTER Testset; Integrity, Evm, Ferr, Ooff, Perr, Mag
```

```
IF Integrity<>0 THEN CALL Bad measurement(Integrity, Measdone$)
1420
1430
          Print res(Measdone$,Evm,Ferr,Ooff,Perr,Mag)
1440
        CASE "ACP"
1450
          OUTPUT Testset;"FETC:ACP?"
          ENTER Testset; Integrity, Adjl, Adjh, Alt11, Alt1h, Alt21, Alt2h
1460
1470
          IF Integrity<>0 THEN CALL Bad measurement(Integrity, Measdone$)
1480
          Print res(Measdone$,Adjl,Adjh,Alt11,Alt1h,Alt21,Alt2h)
        END SELECT
1490
     UNTIL Measdone$="NONE"
1500
1510
     !
1520 OUTPUT Testset;"CALL:MS:REP:MAHO:BERR:NEW?"!First MAHO Report
1530 ENTER Testset; Discard$ ! Discard the first mobile report.
1540 OUTPUT Testset; "CALL:MS:REP:MAHO:BERR:NEW?"!Get NEXT MAHO Report
1550 ENTER Testset; Ber$ ! These values are more stable than the first
1560 OUTPUT Testset; "CALL:MS:REP:MAHO:RSSI?"
1570 ENTER Testset;Rssi
1580 Print maho (Ber$, Rssi, Maho level)
1590 OUTPUT Testset;"CALL:POW ";Rf level
     OUTPUT Testset; "CALL:MS:REP:MAHO OFF"
1600
```

## **Analog Measurements**

The example below for analog measurements illustrates the same technique used above for digital measurements. Again, the test set is set up for receiver measurements, allowing the measurements to settle while initiating and fetching transmitter measurements.

For more information about using INIT:DONE? to perform concurrent measurements, refer to the additional details about the step available on the Internet.

```
1890 OUTPUT Testset; "CALL: FM: INT: STAT ON"
1900 OUTPUT Testset; "CALL: POW "; Sinad level
1910 OUTPUT Testset; "INIT: ATXP; FST; AFAN; FM"
1920 REPEAT
1930
        OUTPUT Testset;"INIT:DONE?"
1940
        ENTER Testset; Measdone$
1950
        SELECT Measdones
1960
      CASE "ATXP"
1970
          OUTPUT Testset;"FETC:ATXP?"
1980
          ENTER Testset; Integrity, Power
          IF Integrity<>0 THEN CALL Bad measurement(Integrity, Measdone$)
1990
```

```
Print res(Measdone$,Power)
2000
        CASE "FST"
2010
          OUTPUT Testset;"FETC:FST?"
2020
          ENTER Testset; Integrity, Ferr, Freq
2030
2040
          IF Integrity<>0 THEN CALL Bad measurement(Integrity, Measdone$)
          Print res(Measdone$, Ferr, Freq)
2050
2060
        CASE "AFAN"
2070
          OUTPUT Testset;"FETC:AFAN?"
2080
          ENTER Testset; Integrity, Level, Sinad, Dist
2090
          IF Integrity<>0 THEN CALL Bad measurement(Integrity, Measdone$)
          Print res(Measdone$,Level,Dist,Sinad)
2100
2110
        CASE "FM"
2120
          OUTPUT Testset;"FETC:FM?"
2130
          ENTER Testset; Integrity, Dev, Dist
2140
          IF Integrity<>0 THEN CALL Bad measurement(Integrity, Measdone$)
2150
          Print res(Measdone$,Dev,Dist)
        END SELECT
2160
2170 UNTIL Measdone$="NONE"
```

#### Validate Measurement Results

Validating measurement results is extremely important. The test set will return a result if it is capable of making a measurement, even if this result is obtained under adverse conditions.

The test set provides an integrity indicator to inform you if any errors occurred during the measurement process. You can query the integrity indicator as a measurement result, using the FETC? query. A value of 0 indicates that the measurement is valid. See your GPIB syntax guide for ways to query the integrity indicator and the User Documentation on the Internet for possible returned values and the error they indicate.

## **Printing Results**

The example below shows how you might create a subroutine to handle processes that are repeated. The variable Meas\_name\$ is used to pass the name of the measurement to the subroutine. Res1 contains measurement results. Res2, Res3, Res4, Res5, and Res6 can contain measurement results if there are more than one for a particular measurement.

2420 SUB Print\_res(Meas\_name\$,Res1,OPTIONAL Res2,Res3,Res4,Res5,Res6)

#### Step 5: INITiate and FETCh Measurements

2430 SELECT Meas name\$ 2440 CASE "DTXP" PRINT USING "5X,""Ave Digital Power:"",5X,M2D.2D,"" dBm""";Res1 2450 2460 CASE "MACC" PRINT USING "5X,""Max EVM1:"",14X,M2D.2D,"" %""";Res1 2470 2480 PRINT USING "5X,""Worst Freq Error:"",5X,M3D.2D,"" Hz""";Res2 2490 PRINT USING "5X,""Max Mag. Error:"",8X,M2D.2D,"" %""";Res5 PRINT USING "5X,""Max Origin Offset:"",5X,M2D.2D,"" dB""";Res3 2500 PRINT USING "5X,""Max Phase Error:"",7X,M2D.2D,"" Deq""";Res4 2510 CASE "ACP" 2520 PRINT USING "5X,""ACP Adj Lo:"",12X,M2D.2D,"" dBc""";Res1 2530 2540 PRINT USING "5X,""ACP Adj Hi:"",12X,M2D.2D,"" dBc""";Res2 2550 PRINT USING "5X,""ACP Alt1 Lo:"",11X,M2D.2D,"" dBc""";Res3 2560 PRINT USING "5X,""ACP Alt1 Hi:"",11X,M2D.2D,"" dBc""";Res4 2570 PRINT USING "5X,""ACP Alt2 Lo:"",11X,M2D.2D,"" dBc""";Res5 2580 PRINT USING "5X,""ACP Alt2 Hi:"",11X,M2D.2D,"" dBc""";Res6 2590 CASE "ATXP" PRINT USING "5X,""Ave Analog Power:"",6X,M2D.2D,"" dBm""";Res1 2600 CASE "FST" 2610 2620 PRINT USING "5X,""Worst Freq Error:"",5X,M3D.2D,"" ppm""";Res1 2630 PRINT USING "5X,""Average Freq:"",6X,M3D.2DESZ,"" Hz""";Res2 2640 CASE "FM" PRINT USING "5X,""SAT Deviation:"",9X,M5D,"" Hz""";Res1 2650 2660 PRINT USING "5X,""Distortion:"",11X,M3D.2D,"" %""";Res2 2670 CASE "AFAN" 2680 PRINT USING "5X,""Audio Level:"",11X,M3D.2D,"" V""";Res1 2690 PRINT USING "5X,""Audio Distortion:"",6X,M3D.2D,"" %""";Res2 PRINT USING "5X,""SINAD:"",16X,M3D.2D,"" dB""";Res3 2700 2710 END SELECT 2720 SUBEND

# **Step 6: Reconfigure Test Set and Mobile Station Parameters**

There are multiple ways that you may want to reconfigure the connection parameters. Some examples are:

- "Reconfigure the Connection to a New Channel"
- "Reconfigure the Connection to a New Band"
- "Reconfigure the Connection to a New Traffic Channel Type"
- "Reconfigure the Connection when using Test Mode"

## **Reconfigure the Connection to a New Channel**

The example below illustrates how to change the digital traffic channel to 556. It also illustrates changing the mobile station transmit level to 4. The process used to reconfigure the connection is to first change the parameter settings with CALL:SET commands. These new parameters are activated when the CALL:HAND command is sent. The CALL:STAT:STAT? query is used to ensure that the call is still connected. If the connection is compromised, the subroutine Dropped\_call is called.

```
OUTPUT Testset;"CALL:SET:DTC 556"
OUTPUT Testset;"CALL:SET:MS:DIG:TXL 4"
OUTPUT Testset;"CALL:HAND"
!
OUTPUT Testset;"CALL:STAT:STAT?"
ENTER Testset;Call_state$
IF Call_state$<>"CONN" THEN Dropped_call
```

## **Reconfigure the Connection to a New Band**

Again, the process for changing the connection parameters involves using the CALL:SET commands to set the DTC to a new band and then the CALL:HAND command to activate them.

```
1630 OUTPUT Testset;"CALL:SET:DTC:BAND PCS"
1730 !
```

Step 6: Reconfigure Test Set and Mobile Station Parameters

```
1740 OUTPUT Testset;"CALL:HAND"
1750 OUTPUT Testset;"CALL:STAT:STAT?"
1760 ENTER Testset;Connected$
1770 IF Connected$<>"CONN" THEN
1780 Dropped_call
1790 END IF
```

### **Reconfigure the Connection to a New Traffic Channel Type**

If you want to reconfigure the connection from a DTC to an AVC or from an AVC to a DTC, you must specify the new channel type. The example below illustrates how to reconfigure the connection to an AVC.

```
1670 OUTPUT Testset;"CALL:TCH:TYPE AVC"
1730 !
1740 OUTPUT Testset;"CALL:HAND"
1750 OUTPUT Testset;"CALL:STAT:STAT?"
1760 ENTER Testset;Connected$
1770 IF Connected$<>"CONN" THEN
1780 Dropped_call
1790 END IF
```

## **Reconfigure the Connection when using Test Mode**

The test set must be put into any new configuration before the mobile station in order for the mobile station to be able to synchronize to the test set. This involves repeating steps 1 or 2 or both. It is not necessary to use the CALL:HAND command used when the mobile station is on an active call.

# **Step 7: End the Connection**

You can end the connection in one of two ways:

- "Ending the Connection from the Test Set"
- "Ending the Connection from the Mobile Station"

#### Ending the Connection from the Test Set

Before you can end the connection, the power level must be returned to its normal level to ensure the mobile station receives the signals to end the call correctly. The CALL: END command is used to end the connection. Here you use the CALL: CONN? query for call synchronization. This query returns a 0 if the call ended successfully and a 1 if the call is not ended.

```
2280 OUTPUT Testset;"CALL:POW ";Rf_level
2290 OUTPUT Testset;"CALL:END"
2300 OUTPUT Testset;"CALL:CONN?"
2310 ENTER Testset;Callstate
2320 IF Callstate=1 THEN
2330 PRINT "Make sure the phone has released the call."
2340 OUTPUT Testset;"SYST:PRES3"
2350 END IF
```

### **Ending the Connection from the Mobile Station**

Because the connection is being ended from the mobile station, it is important to set a timeout value and arm the change detector. More information about using these commands to achieve call synchronization is available in the additional details about this step available on the Internet.

```
OUTPUT Testset;"CALL:CONN:TIM 5" !Set timeout time to 5 seconds.

OUTPUT Testset;"CALL:CONN:ARM" !Arm the change detector.

DISP "Terminate the call from the mobile station."

OUTPUT Testset;"CALL:CONN?" !Initiate call connect state query.

ENTER Testset;Call_connected !Program will hang here until state

!change or timer expires.

!Check if disconnect successful.

IF Call_connected THEN OUTPUT Testset;"SYST:PRES3"
```

Step 7: End the Connection

# Programming: Getting Started Guide for

E1962B cdma2000/IS-95/AMPS Mobile Test Application B.03

# Introduction

The Getting Started Guide is organized around the basic set of tasks a control program normally performs when testing a mobile station in a manufacturing environment.

# **Conventions used in this Getting Started Guide**

Throughout this Getting Started Guide the term "test set" refers to an Agilent Technologies 8960 Series 10 wireless communications test set with the E1962B cdma2000 mobile test application installed.

The variable <code>Test\_set</code> used in the steps of the Getting Started Guide refers to the test set's GPIB address.

# How to use this Getting Started Guide

The most effective way to use this Getting Started Guide is with the Programming Flowchart included in the front inside pocket of this guide and the 8960 User Documentation. This documentation is found in two locations:

- the 8960 Family Support Site (updated frequently) on the Internet, or
- the User Documentation CD-ROM shipped with your test application.

Each step on the Programming Flowchart is illustrated with example program code in this guide. Using this Getting Started Guide, the Programming Flowchart, and the on-line information about 8960 programming, you will be able to generate a control program to perform fundamental mobile station manufacturing tests.

# Useful on-line links

Go to the 8960 Family Support Site on either the CD-ROM or the Internet. The CD-ROM should self-launch to its home page. The URL for the website is:

www.agilent.com/find/8960support/

Navigate to the Programming page for this test application. The illustrations on the back of the Programming Flowchart show you how to navigate to this page.

The following links are under the heading Getting Started on the Programming page:

- Programming: Getting Started Guide
  - This online version of this guide contains links to more detailed information about each step which may be useful as you develop your control program.
- Control Program Examples
  - These examples are for you to download. You may want to use these as templates for your own control program or to execute.
  - The control program explained in the Getting Started Guide is also available here for you to download. It is a fully functional control program.

# About the Programming Examples Presented in this Guide

#### **Programming Language:**

Programming examples presented in this guide are written in the HP BASIC , also known as RMB or Rocky Mountain BASIC, and C programming languages. The use of HP BASIC is not an endorsement of the HP BASIC product.

#### **Line Numbers**

All of the programming examples in the guide with line numbers are sections from a control program example available on-line for you to download.

Code that is not part of the download control program example does not have line numbers. This code may represent an alternate method of performing the task or may illustrate a feature not used by the control program example.

#### Syntax used in Programming Examples:

• The programming examples use the shortened form of the command syntax to minimize GPIB bus transactions. The shortened form of a command is defined by use of capital letters in the command syntax. For the command syntax:

RFANalyzer:CONTrol:MEASurement:FREQuency:AUTO?

the shortened form would be:

RFAN: CONT: MEAS: FREQ: AUTO?

• The programming examples do not include optional nodes. Optional nodes in the command syntax are defined by enclosing the node inside the [] brackets. For example, the command syntax:

#### Introduction

CALL[:CELL]:POWer[:SAMPlitude] -80dBm

appears in the programming examples as:

CALL:POW -80dBm

• Programming examples make extensive use of compound commands using the ; and the ;: separators. Refer to the on-line information for the definition and use of these command separators.

#### **Complex Commands**

Complex commands are used to configure the state and assign values to parameters simultaneously. Complex commands can be used to save programming steps and minimize GPIB bus transactions.

• The syntax below turns the state of the parameter on.

OUTPUT Test\_set;"SET:CPOW:TIM:STAT ON"

- The syntax below is used to assign a value to the parameter. OUTPUT Test\_set;"SET:CPOW:TIM:TIME 10 S"
- Both of the above actions can be accomplished with one syntax command:

OUTPUT Test\_set;"SET:CPOW:TIM:STIM 10 S"

The command above sets the parameter state to ON and the value of the parameter to 10 seconds. Note that in this example the optional command mnemonic :STIMe has been included to clarify that this complex command was used to set both the state and the value.

• This command can be shortened further by removing the optional command mnemonic :STIMe, as shown below.

OUTPUT Test\_set;"SET:CPOW:TIM 10 S"

This is the format that will be used throughout this guide.

# Step 1: Set up the Test Set

This step explains how to:

- "Fully Preset the Test Set"
- "Declare Variables, Set Path Losses and Timeouts, Activate GPIB Debugger"

### **Fully Preset the Test Set**

To set up the test set, you begin by sending the \*RST and \*OPC commands along with a global timeout. The \*RST command is used to perform a full reset of the test set, returning it to a known state. The \*OPC command clears all status registers to assure accurate query functionality.

```
31
     CLEAR SCREEN
40
    Testset=714
41 !
  42
43
  ! PRESET TEST SET
  44
45 !
46
    OUTPUT Testset; "*RST"
47
    OUTPUT Testset; "*OPC?"
    ENTER Testset;Opc$
48
49
      L
```

# Declare Variables, Set Path Losses and Timeouts, Activate GPIB Debugger

Another useful tool that you may want to turn on at this time is the system command GPIB debugger. When on, error messages appear on the test set's screen when the test set receives an unknown GPIB command.

```
80
     Channel=384
     Handoffchan=500
81
     Sid=1
90
     Nid=1
100
110
     Radio config$="F3R3"
120
     Service opt$="SO2"
142 !
  143
144
  ! SET PATH LOSS VALUES
145
   146 !
     Loss frequency$=" 851 MHZ,896 MHZ"
150
     Expected loss\$="-2,-2"
160
170
     OUTPUT Testset; "SYST: CORR: FREQ"; Loss frequency$
180
     OUTPUT Testset; "SYST: CORR"; Expected loss$
200
   1
  210
211
  ! SET UP TIMEOUTS
212
  213 !
     ON TIMEOUT 7,20 CALL Timeout
214
220 !
234 ! TURN ON 8960 GP-IB DEBUGGER - COMMENT OUT WHEN DONE DEBUGGING
PROGRAM
  235
236 !
237
     OUTPUT Testset; "SYST: COMM: GPIB: DEB: STAT ON"
```

S:\Hp8960\Generic Documents\Programming Getting Started Guide\3.2\_programming getting started guide\chapters\cdma2000\_prog\_getting\_started\_step1\_ac.fm

# **Step 2: Configure Test Set and Mobile Station Parameters**

### **Configure the Test Set Parameters**

The programming example below illustrates several cell configurations along with specifications to the setup of the generated code channels.

```
252
253
    ! SET UP CALL PARAMETERS
    254
255 !
256
         DISP "Setting up Test Set Parameters"
257
         OUTPUT Testset; "DISP: MODE FAST"
         OUTPUT Testset; "CALL:OPER:MODE CALL"
258
         OUTPUT Testset; "CALL:SYST "; Systype$
270
         OUTPUT Testset; "CALL: BAND "; Band$
280
         OUTPUT Testset; "CALL: CHAN "; Channel
290
300
         OUTPUT Testset; "CALL: POW -50"
310
         OUTPUT Testset; "CALL:SID "; Sid
         OUTPUT Testset; "CALL:NID "; Nid
320
         OUTPUT Testset; "CALL: RCON "; Radio config$
330
340
         OUTPUT Testset; "CALL: SOPT "; Service opt$
350
         OUTPUT Testset; "CALL: PROT PREV6"
360
         OUTPUT Testset; "CALL: PAG: DRAT FULL"
         OUTPUT Testset;"CALL:PIL -7"
370
         OUTPUT Testset; "CALL:SYNC -16"
380
         OUTPUT Testset;"CALL:PAG -12"
390
400
         OUTPUT Testset; "CALL: FCH -15.6"
401
         L
         OUTPUT Testset; "SYST:SYNC?"
402
403
         ENTER Testset;Syst sync$
420
```

## **Configure the Mobile Station Parameters**

There are no mobile station parameters configured in this program example.

Step 2: Configure Test Set and Mobile Station Parameters
## **Step 3: Set Measurement Parameters**

This step gives an example of how you can configure measurement parameters. For more information about measurement parameters, refer to the *Introduction to Programming the Agilent Technologies 8960*, Step 3.

```
10 OUTPUT Testset;"SET:CONT OFF"
20 OUTPUT Testset;"SET:WQU:TIM:STIM 10"
30 OUTPUT Testset;"SET:DAP:TIM:STIM 5"
40 OUTPUT Testset;"SET:CPOW:TIM:STIM 5"
50 !
```

**Step 3: Set Measurement Parameters** 

# Step 4: Make a connection

### **Select an example**

The mobile station (MS) must be connected with the test set in order to perform measurements. The origination of this connection can either be the mobile station or the test set. Use one of two sections of code below to fit your testing need.

#### **Test Set initiated connection**

The following code queries the test set for the connection status and then stops the program if a connection is not established. A hard handoff is also performed.

```
513
514
    ! CONNECT CALL
    515
516 !
526
    !***Page the mobile station***
527
    !
528
       DISP "Paging mobile station ... "
529
       OUTPUT Testset; "CALL:ORIG"
530
       OUTPUT Testset;"CALL:CONN:STAT?"
       ENTER Testset; Call connected
531
       IF NOT Call connected THEN
532
540
          PRINT "Call attempt failed"
550
          STOP
560
       ELSE
          PRINT "Call connected"
570
571
          PRINT
580
       END IF
581
       Tot timer=TIMEDATE
```

#### **Mobile Station initiated connection**

In this case, there is no need to use atimeout or arm the state change detector. These two functions occur automatically when attempting a test set originated call.

```
1 PRINT "Originate a call on the mobile now."
10 OUTPUT Testset;"CALL:CONN:ARM" !Arm the Call-State-Change Detector
20 OUTPUT Testset;"CALL:CONN?" !Query state
```

#### Step 4: Make a connection

30 ENTER Testset;Callstate
40 IF NOT Callstae THEN
41 PRINT "Call Attempt Failed"
42 STOP
43 ELSE
44 PRINT "Call Connected"
45 END IF
50 !

#### **INITiate measurements and FETCh results**

Below are examples of performing tests and retrieving their results. Refer to the *Introduction to 8960 Programming* for more information about the different measurement results that are available and how to fetch them.

```
785
     786
     ! WAVEFORM OUALITY TEST*
787
     788 !
      !***Specify test parameters for waveform quality test***
789
790 !
791
          Ior=-75
          Pilot=-7
792
         Traffic=-7.4
793
794 !
796
      !***Set up measurement parameters***
797 !
799
          OUTPUT Testset; "CALL: POW "; Ior
          OUTPUT Testset; "CALL: PIL "; Pilot
800
810
          OUTPUT Testset; "CALL: FCH "; Traffic
820
830
      !***Obtain and display measurement results***
831 !
840
          OUTPUT Testset; "SYST:SYNC?"
841
          ENTER Testset; Syst sync$
842
          !
843
          Wqu timer=TIMEDATE
850
          OUTPUT Testset;"INIT:WQU"
860
          LOOP
870
              OUTPUT Testset;"INIT:DONE?"
880
              ENTER Testset; Meas done$
890
          EXIT IF Meas done$="WQU"
900
          END LOOP
910
          OUTPUT Testset;"FETC:WQU?"
920
          ENTER
Testset; Integrity, Rho, Freq error, Time error, Carr feed, Phase err, Mag err,
Evm
```

```
921 !
930 !***Print Waveform Quality Results
931 !
932
          DISP "Waveform Quality Test complete"
933
          PRINT "Waveform Quality Test Results:"
934 !
935
          PRINT "
                      Integrity indicator =
                                               ", Integrity
          Print results("Rho = ", Rho,"")
940
          Print results("Frequency error = ", Freq error, "Hz")
941
942
          Print results("Time error = ",Time error,"us")
          Print results ("Carrier feedthrough = ", Carr feed, "dBc")
943
          Print results("Phase error = ", Phase err, "deg")
950
          Print results("Magnitude error = ",Mag err,"%")
951
952
          Print results("Error vector magnitude = ",Evm,"%")
953
          PRINT
980
          Wqu time=PROUND(TIMEDATE-Wqu timer,-2)
          Print results("WQU Test Time= ",Wqu time,"secs")
981
          PRINT
982
983
          !
984
          !
985 !***************
986
    ! FRAME ERROR RATE TEST*
987
     988 !
989
      !***Set up measurement parameters***
990
      !
          Ior=-70
991
993
          Pilot=-7
994
          Traffic=-15.6
995 !
997
          OUTPUT Testset; "CALL: POW "; Ior
998
          OUTPUT Testset; "CALL: PIL "; Pilot
999
          OUTPUT Testset; "CALL: FCH "; Traffic
1000
       !
       !***Obtain measurement results***
1001
1002
           Fer timer=TIMEDATE
1003
           OUTPUT Testset;"INIT:CFER"
           DISP "Measuring FER"
1004
1005
           LOOP
1006
               OUTPUT Testset;"INIT:DONE?"
1007
               ENTER Testset; Meas done$
           EXIT IF Meas done$="CFER"
1008
```

```
1009
           END LOOP
1010
           OUTPUT Testset;"FETC:CFER?"
1012
           ENTER
Testset; Integrity, Fer test, Fer ratio, Fer count, Frames tested
1013
      !
1014
           SELECT Fer test
1015
           CASE 0
1016
               Pass fail$="PASSED"
1017
           CASE 1
1018
               Pass fail$="FAILED"
1019
           CASE 2
               Pass fail$="MAXIMUM NUMBER OF FRAMES WERE TESTED"
1020
1021
           CASE 3
1022
               Pass fail$="UNKNOWN"
1023
           END SELECT
1024
           L
     !***Print FER Results***
1025
1026 !
1027
           DISP "FER Test complete"
1028
           !
1029
           PRINT "Frame Error Rate Test Results:"
1030 !
1031
           PRINT "
                       Integrity indicator = ", Integrity
1032
           Print res str("FER Test Results", Pass fail$)
           Print results("FER Ratio", Fer ratio, "%")
1033
           Print results("FER Errors Count", Fer count, "frames")
1034
           Print results("Frames Tested", Frames tested, "")
1035
1036
           PRINT
1037
           1
           Fer time=PROUND(TIMEDATE-Fer timer,-2)
1039
           Print results("FER Test Time= ",Fer time,"secs")
1040
1041
           PRINT
1042
           !
1043 !***********
1044 !Max Power Test*
1045 !***********
1046 !
1047
     !***Set up measurement parameters***
1048
     !
1049
           Ior=-70
1051
           Pilot=-7
           Traffic=-7.4
1052
```

```
1053 !
           OUTPUT Testset; "CALL: POW "; Ior
1055
           OUTPUT Testset; "CALL: PIL "; Pilot
1056
1057
           OUTPUT Testset; "CALL: FCH "; Traffic
1058
           OUTPUT Testset; "CALL:CLPC:REV:MODE UP"
       !***Obtain measurement results***
1060
1061
       !
           WAIT 1!Settling time
1062
1063
           Max timer=TIMEDATE
1064
           OUTPUT Testset;"INIT:DAP"
           LOOP
1065
               OUTPUT Testset;"INIT:DONE?"
1066
1067
               ENTER Testset; Meas done$
1068
           EXIT IF Meas done$="DAP"
           END LOOP
1069
           OUTPUT Testset;"FETC:DAP?"
1070
1071
           ENTER Testset; Integrity, Avg power dbm
1072
           !
1073
           Avg power dbw=Avg power dbm-30
1074
       !***Display measurements if the mobile station did not drop the
1075
call***
1076
      !
1077
           OUTPUT Testset;"CALL:STAT?"
           ENTER Testset; Call status$
1078
           IF Call status$<>"CONN" THEN
1079
               PRINT "Mobile station dropped call, invalid results"
1080
1081
           END IF
1082
           !
       !***Print Max Power Test Results
1083
1084
      !
1085
           DISP "Max Power Test complete"
           PRINT "Max Power Test Results:"
1086
1087 !
1088 !
           PRINT "
                        Integrity indicator = ", Integrity
1089
           Print results ("Maximum Power dBm:", Avg power dbm, "dBm")
1090
           Print results ("Maximum Power dBW:", Avg power dbw, "dBW")
1091
1095
           PRINT
1097
          !
1098
           Max time=PROUND(TIMEDATE-Max timer,-2)
           Print results("Max Power Test Time= ",Max time,"secs")
1099
```

```
1100
           PRINT
1101
           !
     !***Post Test clean up***
1102
1103 !
1104
           OUTPUT Testset; "CALL:CLPC:REV:MODE ACT"
1105 !
1106 !*************
1107 !Minimum Power Test*
1108 !**************
1109 !
1110 !
     !***Set up measurement parameters***
1111
1112
       !
1113
           Ior=-25
1114
           Pilot=-7
1115
           Traffic=-7.4
1116 !
           OUTPUT Testset; "CALL:CONN:DROP:TIM 0"
1118
1119
           OUTPUT Testset; "CALL: POW "; Ior
1120
           OUTPUT Testset; "CALL: PIL "; Pilot
           OUTPUT Testset; "CALL: FCH "; Traffic
1121
1122
           OUTPUT Testset; "CALL:CLPC:REV:MODE DOWN"
1124
       !
1125
     !***Obtain measurement results***
1126
     !
1127
           WAIT 1
1128
           Min timer=TIMEDATE
1129
           OUTPUT Testset;"INIT:CPOW"
1130
           LOOP
1131
               OUTPUT Testset;"INIT:DONE?"
1132
               ENTER Testset; Meas done$
1133
           EXIT IF Meas done$="CPOW"
1134
           END LOOP
1135
           L
1136
           OUTPUT Testset; "FETC: CPOW?"
1137
           ENTER Testset; Integrity, Channel power
1138
               !
1139
                     L
1140
                IF Integrity=6 THEN
1142
                    OUTPUT Testset; "RFAN: CONT: POW: AUTO OFF"
1143
                    OUTPUT Testset; "RFAN: MAN: POW "; INT (Channel power);"
DBM"
```

| 1145  | END IF                                                                |
|-------|-----------------------------------------------------------------------|
| 1146  | EXIT IF Meas_done\$="CPOW" AND Integrity=0                            |
| 1147  | END LOOP                                                              |
| 1148  | !                                                                     |
| 1149  | !                                                                     |
| 1150  | ***Print measurement results                                          |
| 1151  | !                                                                     |
| 1152  | DISP "Min Power Test complete"                                        |
| 1153  | PRINT "Min Power Test Results:"                                       |
| 1154  | PRINT " Integrity indicator = ", Integrity                            |
| 1156  | <pre>Print_results("Maximum Power dBm:",Channel_power,"dBm/1.23</pre> |
| MHz″) |                                                                       |
| 1157  | PRINT                                                                 |
| 1158  | <pre>Min_time=PROUND(TIMEDATE-Min_timer,-2)</pre>                     |
| 1161  | <pre>Print_results("Min Power Test Time= ",Min_time,"secs")</pre>     |
| 1162  | PRINT                                                                 |
| 1163  | !                                                                     |
| 1164  | !***Post Minimum Power Test Cleanup***                                |
| 1165  | !                                                                     |
| 1166  | OUTPUT Testset;"CALL:CLPC:REV:MODE ACT"                               |
| 1167  | OUTPUT Testset;"CALL:CONN:DROP:TIM:STAT 1"                            |
| 1168  | OUTPUT Testset;"RFAN:CONT:POW:AUTO ON"                                |

# Step 6: Reconfigure Test Set and Mobile Station Connection Parameters

### **Reconfigure the Test Set**

The example below contains the code appropriate for handing the call off to a different channel.

```
600
       !***Set up a hard handoff***
          OUTPUT Testset;"CALL:SET:BAND USC"
610
          OUTPUT Testset; "CALL:SET:CHAN "; Handoffchan
620
630 !
640
       !***Perform a hard handoff***
          OUTPUT Testset;"CALL:HAND"
650
          OUTPUT Testset; "CALL:CONN:STAT?"
660
670
          ENTER Testset; Call connected
680
          IF NOT Call connected THEN
690
              DISP "Handoff attempt failed, program stopped"
700
              STOP
710
          ELSE
720
              PRINT "Handoff completed"
730
              DISP "Call connected"
731
              PRINT
740
          END IF
784
      !
```

## **Reconfigure the MS**

There are no MS parameters reconfigured in this program example.

Step 6: Reconfigure Test Set and Mobile Station Connection Parameters

## **Step 7: End the Connection**

#### **End the Connection**

The CALL:END command ends the mobile connection. Subroutines which are called in the program are also shown.

```
1172
     ! End of All Testing
1173
     1174
1175 !
1176 !***End Call and Return to default call processing settings***
1177 !
1178
          OUTPUT Testset; "CALL: POW: DIG2000 -50"
1179
          OUTPUT Testset; "CALL: END"
          OUTPUT Testset;"CALL:STAT:STAT?"
1180
1181
          ENTER Testset; Call status$
1182
          PRINT "Call Ended, Status:", Call status$
          Tot time=PROUND(TIMEDATE-Tot timer, -2)
1183
1184
          PRINT
1185
          Print results("Test Time= ",Tot time,"secs")
1186
          PRINT
1187
          L
      !***End Program***
1188
1189
     End program: ! Secondary timeout handler
1190
                 DISP "End of Program"
1191
                 END
1192
     1
    1193
1194
    ! Subroutine Section*
     1195
1196
     1
1197
     Timeout: SUB Timeout
             PRINT "Program timed out"
1198
1199
             CLEAR 7
1200
             CLEAR 714
1201
             STOP
1202
          SUBEND
1203
     Print results: SUB Print results (Meas name$, Res1, Units$)
1204 !
```

#### Step 7: End the Connection

1205 PRINT USING "5X,20A,5X,M4D.2D,1X,5A";Meas\_name\$;Res1;Units\$ 1206 ! 1404 SUBEND 1414 Print\_res\_str: SUB Print\_res\_str(String\_name\$,Results\$) 1415 ! 1424 PRINT USING "5X,20A,5X,20A";String\_name\$;Results\$ 1425 ! 1444 SUBEND

# **Programming: Getting Started Guide**

for

E6701A GPRS Lab Application A.01 E1964A GPRS Mobile Test Application A.02

# Introduction

The Getting Started Guide is organized around the basic set of tasks a control program normally performs when testing a mobile station in a manufacturing environment.

## **Conventions used in this Getting Started Guide**

Throughout this Getting Started Guide the term "test set" refers to an Agilent Technologies 8960 Series 10 wireless communications test set with either the E1964A GPRS mobile test application or the E6701A GPRS lab application installed or both.

The variable <code>Test\_set</code> used in the steps of the Getting Started Guide refers to the test set's GPIB address.

## How to use this Getting Started Guide

The most effective way to use this Getting Started Guide is with the Programming Flowchart included inside this guide and the 8960 User Documentation. This documentation is found in two locations:

- the 8960 Family Support Site (updated frequently) on the Internet, or
- the User Documentation CD-ROM shipped with your test application.

Each step on the Programming Flowchart is illustrated with example program code in this guide. Using this Getting Started Guide, the Programming Flowchart, and the on-line information about 8960 programming, you will be able to generate a control program to perform fundamental mobile station manufacturing tests.

# Useful on-line links

Go to the 8960 Family Support Site on either the CD-ROM or the Internet. The CD-ROM should self-launch to its home page. The URL for the website is:

http://www.agilent.com/find/8960support/

Navigate to the Programming page for this test application. The illustrations on the back of the Programming Flowchart show you how to navigate to this page.

The following links are under the heading Getting Started on the Programming page:

- Programming: Getting Started Guide
  - This on-line version of this guide contains links to more detailed information about each step which may be useful as you develop your control program.
- Control Program Examples
  - These examples are for you to download. You may want to use these as templates for your own control program or to execute.
  - The control program explained in the Getting Started Guide is also available here for you to download. It is a fully functional control program.

## About the Programming Examples Presented in this Guide

#### **Programming Language:**

Programming examples presented in this guide are written in the HP BASIC programming language, also known as RMB or Rocky Mountain BASIC. The use of HP BASIC is not an endorsement of the HP BASIC product.

#### **Line Numbers**

All of the programming examples in the guide with line numbers are sections from a control program example available on-line for you to download.

Code that is not part of the download control program example does not have line numbers. This code may represent an alternate method of performing the task or may illustrate a feature not used by the control program example.

#### Syntax used in Programming Examples:

• The programming examples use the shortened form of the command syntax to minimize GPIB bus transactions. The shortened form of a command is defined by use of capital letters in the command syntax. For the command syntax:

RFANalyzer:CONTrol:MEASurement:FREQuency:AUTO?

the shortened form would be:

RFAN: CONT: MEAS: FREQ: AUTO?

• The programming examples do not include optional nodes. Optional nodes in the command syntax are defined by enclosing the node inside the [] brackets. For example, the command syntax:

#### Introduction

CALL[:CELL]:POWer[:SAMPlitude] -80dBm

appears in the programming examples as:

CALL:POW -80dBm

• Programming examples make extensive use of compound commands using the ; and the ;: separators. Refer to the on-line information for the definition and use of these command separators.

#### **Complex Commands**

Complex commands are used to configure the state and assign values to parameters simultaneously. Complex commands can be used to save programming steps and minimize GPIB bus transactions.

• The syntax below turns the state of the parameter on.

OUTPUT Test\_set;"SET:DTXP:TIM:STAT ON"

• The syntax below is used to assign a value to the parameter.

OUTPUT Test\_set;"SET:DTXP:TIM:TIME 10 S"

• Both of the above actions can be accomplished with one syntax command:

OUTPUT Test\_set;"SET:DTXP:TIM:STIM 10 S"

The command above sets the parameter state to ON and the value of the parameter to 10 seconds. Note that in this example the optional command mnemonic :STIMe has been included to clarify that this complex command was used to set both the state and the value.

• This command can be shortened further by removing the optional command mnemonic :STIMe, as shown below.

OUTPUT Test\_set;"SET:DTXP:TIM 10 S"

This is the format that will be used throughout this guide.

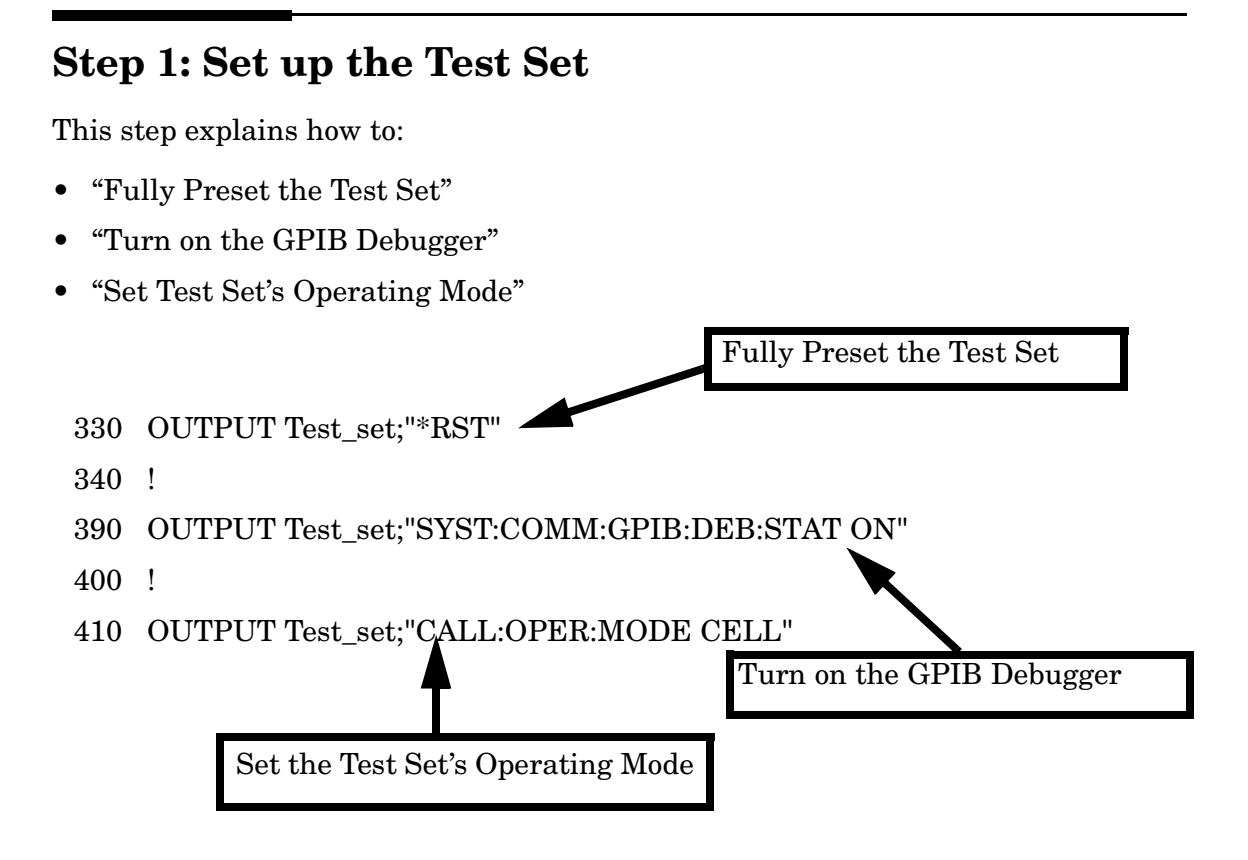

## **Fully Preset the Test Set**

To set up the test set, you begin by sending the \*RST command. The \*RST is used to perform a full preset of the test set, returning it to a known state. \*RST also sets all measurements to single trigger.

## Turn on the GPIB Debugger

Another useful tool that you may want to turn on at this time is the GPIB command debugger. While turned on, error messages appear on the test set's screen when the test set receives an unknown GPIB command. The message contains information about what type of error was caused and indicates where in the syntax the error occurred. Troubleshooting, like locating and fixing typing errors for example, becomes easier using the GPIB command debugger.

**NOTE** The SYST:COMM:GPIB:DEB:STAT ON command assists you when debugging code. This command should be taken out of your code once development is completed.

## Set Test Set's Operating Mode

The CALL:OPER:MODE command in the diagram is used to set the test set's operating mode to active cell. This means call processing is used to maintain a link between the test set and the mobile station.

There are also three test mode operating modes available. These test modes are useful when you are operating the mobile station in test mode. See the 8960 Family Support Site on the Internet for more information on test modes.

56

# Step 2: Configure Test Set and Mobile Station Parameters

This step explains how to:

- "Set up data connection synchronization parameters"
- "Configure the Broadcast Channel Parameters"
- "Configure the Packet Data Traffic Channel Parameters"
- "Configure the Mobile Station Operating Conditions"

### Set up data connection synchronization parameters

You may choose to set the data connection synchronization timeout parameter at this point in the program. The data connection synchronization command associated with this timeout parameter is used in "Step 4: Make a connection" on page 61 and "Step 7: End the Connection" on page 69.

490 OUTPUT Test\_set;"CALL:DCON:TIM 10"

**NOTE** Many of the parameters are being configured to their default values. In a manufacturing environment it may be desirable to explicitly configure these parameters to ensure that the required settings have not been changed by someone setting a parameter's value through the test set's front panel. However, greater code efficiency can be achieved by not configuring them.

## **Configure the Broadcast Channel Parameters**

The programming example below illustrates configuring the active band to PGSM and setting the cell power to -80 dBm.

```
520 OUTPUT Test_set;"CALL:BAND PGSM"! Set active broadcast band
530 OUTPUT Test set;"CALL:POW -80" ! Set cell power to -80 dBm.
```

## **Configure the Packet Data Traffic Channel Parameters**

In the next example, several packet data traffic channel parameters are specified. Note that the PDTCH ARFCN is set to 45. This is on a different ARFCN than the

#### Step 2: Configure Test Set and Mobile Station Parameters

broadcast channel (20 is the default broadcast channel ARFCN for PGSM), allowing the use of the power reduction levels specified and assigned to the downlink bursts.

```
OUTPUT Test_set;"CALL:PDTCH 45" ! Set packet data traffic channel
560
570
         Set Data Connection Type to BLER
      !
      OUTPUT Test set; "CALL: FUNC: DATA: TYPE BLER"
580
590
      !
600
         The following commands are helpful in enabling the test set to
      !
610
      ! establish a data connection with mobiles which cannot establish
      ! a BLER data connection under normal conditions.
620
630
      1
      ! Set the test set to send an invalid FCS to the mobile
640
650
      OUTPUT Test set; "CALL: FUNC: DATA: BLER: LLC: FCS CORR"!
660
         Set the block polling interval used during BLER connection
      !
670
      OUTPUT Test set; "CALL: FUNC: DATA: BLER: POLL: INT 4"! Set polling rate
680
      ! Set the type of frame numbering scheme used during attach.
690
      OUTPUT Test set;"CALL:FUNC:DATA:FRAM:STAR ABS"! Absolute attach
700
      !
      ! Set Multi-slot Configuration to two downlinks and one uplinks.
710
720
      OUTPUT Test set; "CALL: PDTCH: MSL: CONF D2U1"
      OUTPUT Test set;"CALL:PDTCH:CSCH CS4"! Set Coding Scheme to CS4
730
740
      !
750
      ! Assign values to the power reduction levels
760
      OUTPUT Test set;"CALL:PDTCH:PZER:LEV 30"
                                                  ! Assign a value to P0
770
      OUTPUT Test set;"CALL:PDTCH:PRED:LEV1 11"! Set PRL1 to 11 dB
      OUTPUT Test set;"CALL:PDTCH:PRED:LEV2 0" ! Set PRL2 to 0 dB
780
790
      !
800
      ! Assign power levels to the downlink bursts
810
      ! Assign Burst 1 a PRL of 0 dB
820
      OUTPUT Test set; "CALL: PDTCH: PRED: BURS1 PRL2"
830
      ! Assign Burst 2 a PRL of 11 dB
840
      OUTPUT Test set; "CALL: PDTCH: PRED: BURS2 PRL1"
```

#### **Configure the Mobile Station Operating Conditions**

The example below illustrates how to assign mobile station transmit levels to two uplink bursts.

```
870 OUTPUT Test_set;"CALL:PDTCH:MS:TXL:BURS 5"
880 OUTPUT Test set;"CALL:PDTCH:MS:TXL:BURS2 3"
```

## **Step 3: Set Measurement Parameters**

This step gives an example of how you can configure measurement parameters. For more information about measurement parameters, refer to the additional details about this step available on the Internet.

```
940
      ! Configure ORFS Measurement:
950
      ! The lines below are examples of using complex commands to set
960
970
      ! multi-meas state and count at the same time.
980
      OUTPUT Test set; "SET: ORFS: SWIT: COUN 5"
      OUTPUT Test set; "SET: ORFS: MOD: COUN 10"
990
1000
      1
1010
      OUTPUT Test set; "SET: ORFS: TRIG: SOUR AUTO"! Set trig source to
AUTO.
1020
     OUTPUT Test set; "SET: ORFS: CONT OFF"
                                                ! Set trig mode to single.
      OUTPUT Test_set;"SET:ORFS:TIM 60"
1030
                                                 ! Set timeout time.
      ! Put switching and modulation offsets to be tested into string
1040
1050
      ! variables.
                     Swit$ contains switching offsets.
                                                         Mod$ contains
1060
     ! modulation offsets.
1070
      Swit$=".4MHZ,-.4MHZ,.6MHZ,-.6MHZ,1.2MHZ,-1.2MHZ,1.8MHZ,-1.8MHZ"
1080
      Mod$=".4MHZ,-.4MHZ,.6MHZ,-.6MHZ,1.2MHZ,-1.2MHZ,1.8MHZ,-1.8MHZ"
1090
      OUTPUT Test set; "SET: ORFS: SWIT: FREQ "&Swit$
      OUTPUT Test set; "SET: ORFS: MOD: FREQ "&Mod$
1100
1110
      I.
1120
      ! Configure TX Power Measurement:
1130
      !
      OUTPUT Test set; "SET: TXP: COUN 3; CONT OFF; TIM 20"
1140
1150
      OUTPUT Test set; "SET: TXP: TRIG: SOUR AUTO; QUAL ON"
1160
      !
1170
      ! Configure Phase & Frequency Error Measurement:
1180
1190
      OUTPUT Test set; "SET: PFER: COUN 8; CONT OFF; TIM 30; SYNC MID"
      OUTPUT Test set; "SET: PFER: TRIG: SOUR AUTO"
1200
1210
      I.
1220
      ! Configure multislot measurements to be made on burst 1
1230
      OUTPUT Test set; "RFAN:MSL:MEAS:BURS 1"
```

Step 3: Set Measurement Parameters

## **Step 4: Make a connection**

This step explains how to make a connection with the mobile station. The two actions you must perform to accomplish this are:

- "Mobile Station performs a GPRS Attach"
- "Start a Data Connection"

#### **Mobile Station performs a GPRS Attach**

The mobile station must initiate a GPRS attach. It is assumed the phone is turned on and is attempting a GPRS attach. The following code queries the test set for the connection status and then stops the program if an attached state is not reached within one minute. This gives adequate time for the mobile station to attach.

Synchronization between the control program and the test set is maintained by querying the test set for the state of the connection between it and the mobile station. When a GPRS Attach is being performed, the CALL:ATT? hanging query is the appropriate query to use. It will return a "1" when the mobile station is attached and a "0" otherwise. A state change detector is also armed to ensure the query does not stop hanging before the state transition from "IDLE" to "ATTached" is able to begin. Finally, to prevent the query from hanging indefinitely, which could occur if the mobile station is not turned on or not sent the correct commands, a timeout is set for this query. In this example, 10 seconds is the value assigned to the timeout. After 10 seconds, the change detector is disarmed and the query returns either a "1" or "0".

```
1350 DISP "Turn the phone on now. Make the phone perform a GPRS
attach."
1360
     Start time=TIMEDATE
1370
     LOOP
1380
        OUTPUT Test set; "CALL:DCON:ARM"
1390
        OUTPUT Test set;"CALL:ATT?"
        ENTER Test set; Att state
1400
1410
       EXIT IF Att state
1420
        Current time=TIMEDATE-Start time
        IF Current time>=Timer THEN
                                           ! Timer value is 1 minute
1430
1440
          BEEP
1450
          DISP ""
1460
          PRINT "GPRS attach did not complete. Program terminated."
```

#### Step 4: Make a connection

1470 STOP 1480 END IF 1490 END LOOP

#### **Start a Data Connection**

Once the mobile station has successfully attached, you can start the data connection using the CALL:FUNC:DATA:STAR command. The CALL:FUNC:DATA:STAR command is a overlapped command, meaning the test set accepts other commands before completely processing this command. Because this is an overlapped command, synchronization is maintained by using the CALL:TRAN? hanging query. It allows the test set to initiate the data connection and then returns a "1" if the data connection starts successfully and a "0" if the state of the connection returns to either "IDLE" or "ATTached". Because the test set originated the data connection, it is not necessary to assign a timeout value or arm the change detector for this query. Instead, there is a default timer associated with this query and the change detector is armed automatically.

```
1520 OUTPUT Test_set;"CALL:FUNC:DATA:STAR"
1530 OUTPUT Test_set;"CALL:TRAN?"
1540 ENTER Test_set;Tran_state
1550 IF NOT Tran_state THEN
1560 BEEP
1570 DISP ""
1580 PRINT "Data connection failed. Program terminated."
1590 STOP
1600 END IF
```

This step explains how to:

- "INITiate a set of measurements"
- "FETCh measurement results"
- "Making the BLER Measurement"

#### **INITiate a set of measurements**

The example below demonstrates how to start three measurements running concurrently. The SYST:MEAS:RES command resets the Block Error Rate measurement results. This is done to ensure BLER reports are collected during a known good connection between the test set and the mobile station.

1680 OUTPUT Test\_set;"SYST:MEAS:RES" ! Reset the BLER results 1690 OUTPUT Test set;"INIT:ORFS;TXP;PFER"

#### **FETCh measurement results**

In a typical control program, measurements are repeated on various frequencies and power levels. Therefore, it is desirable to have a subroutine capable of fetching multiple measurement results. The example code below demonstrates how you might create a subroutine for fetching the measurement results. The variable Pdtch contains the ARFCN the measurement is being made on. The variables Ms\_pwr\_bs1 and Ms\_pwr\_bs2 refer to the current power level assigned to the uplink bursts. Refer to the additional details about this step available on the Internet for more information about the different measurement results that are available and how to fetch them.

```
1730 CALL Global_fetch
```

```
3160 SUB Global_fetch
```

```
3170 OPTION BASE 1
```

```
3180 COM /Address/Test_set
```

```
3190 OUTPUT Test_set;"CALL:PDTCH?"
```

```
3200 ENTER Test_set; Pdtch
```

```
3210 OUTPUT Test_set;"CALL:PDTCH:MS:TXL:BURS?;BURS2?"
```

```
3220 ENTER Test_set;Ms_pwr_bs1;Ms_pwr_bs2
```

```
3230
     !
3240 ! Determine if a measurement is done:
3250 !
     LOOP
3260
3270
          OUTPUT Test set;"INIT:DONE?"
3280
          ENTER Test set; Meas done$
3290
     !
3300 ! Obtain measurement results: Each measurement illustrates a
3310 ! different way of reading in results. There is no one right way.
3320 ! The method used is application dependent. Note that the examples
3330
     ! do not show all possible ways.
3340
     !
3350
          SELECT Meas done$
3360
     !
          CASE "TXP" ! TX Power measurement done.
3370
3380
            ALLOCATE Txpower(4)
3390
            OUTPUT Test set; "FETC: TXP: INT?; POW: ALL?"
3400
            ENTER Test set; Integrity, Txpower(*)
            IF (Integrity=0) THEN ! Always check integrity value.
3410
3420
              PRINT "TX Power results: PDTCH="; Pdtch
              PRINT "
3430
                                        Burst1 TXL=";Ms pwr bs1
3440
              PRINT "
                                        Burst2 TXL=";Ms pwr bs2
              PRINT USING "5X,""Minimum:"",M2D.2D,"" dBm""";Txpower(1)
3450
              PRINT USING "5X,""Maximum:"",M2D.2D,"" dBm""";Txpower(2)
3460
3470
              PRINT USING "5X,""Average:"",M2D.2D,"" dBm""";Txpower(3)
              PRINT USING "5X,""Std Dev:"",M2D.2D,"" dB""";Txpower(4)
3480
3490
              DEALLOCATE Txpower(*)
3500
            ELSE
3510
              GOSUB Bad measurement
3520
            END IF
3530 !
3540
          CASE "PFER" ! Phase & Frequency Error measurement done.
3550
            OUTPUT Test set; "FETC: PFER: ALL?"
            ENTER Test set; Integrity, Rms ph er, Peak ph er, Worst frq er
3560
3570
            IF (Integrity=0) THEN
3580
              PRINT "PFERror results: PDTCH="; Pdtch
3590
              PRINT "
                                       Burst1 TXL=";Ms pwr bs1
3600
              PRINT "
                                       Burst2 TXL=";Ms pwr bs2
              PRINT "RMS Phase Error: "; Rms ph er;" deg"
3610
              PRINT "Peak Phase Error: "; Peak ph er;" deg"
3620
3630
              PRINT "Worst Freq Error: ";Worst frq er;" Hz"
3640
            ELSE
```

```
3650
              GOSUB Bad measurement
3660
            END IF
3670 !
3680
          CASE "ORFS" ! ORFS measurement done.
3690
3700 ! This code illustrates a more 'generic' approach to reading
3710 ! measurement results. By using the capabilities designed into
3720 ! high-level measurements, routines that access measurement
3730 ! results do not have to explicitly know what the measurement
3740 ! execution conditions were. That information can be determined
     ! at the time the measurement results are queried.
3750
3760
     1
3770
            OUTPUT Test set; "FETC:ORFS:INT?" ! Check integrity.
            ENTER Test set; Integrity
3780
3790
            IF (Integrity=0) THEN
3800
              ! Get the number of offsets tested.
              OUTPUT Test set; "SET: ORFS: SWIT: FREQ: POIN?"
3810
3820
              ENTER Test set; Points
              IF Points THEN ! Only query if one or more offsets tested.
3830
3840
                ALLOCATE Swit res(Points), Swit offs(Points)
                ! Get measurement offsets.
3850
3860
                OUTPUT Test set; "SET: ORFS: SWIT: FREQ?"
                ENTER Test set; Swit offs(*)
3870
3880
                ! Get results
3890
                OUTPUT Test set; "FETC:ORFS:POW?;:FETC:ORFS:SWIT?"
                ENTER Test set; Tx power, Swit res(*)
3900
                PRINT "ORFS Swit Results: PDTCH="; Pdtch
3910
                                           Burst1 TXL=";Ms pwr bs1
3920
                PRINT "
                                           Burst2 TXL=";Ms pwr bs2
3930
                PRINT "
                PRINT USING "19X,""TX Power ="",M2D.2D,"" dBm""";Tx power
3940
3950
                PRINT "
                             Offset(kHz)
                                                  Level(dBm)"
                             _ _ _ _ _ _ _ _ _ _ _ _ _ _ _ _
                PRINT "
                                                   _ _ _ _ _ _ _ _ _ _ _ //
3960
3970 Orfs image: IMAGE 6X,M4D.2D,12X,M4D.2D
3980
                FOR J=1 TO Points
3990
                 PRINT USING Orfs image; (Swit offs(J)/1.E+3), Swit res(J)
4000
                NEXT J
4010
                DEALLOCATE Swit res(*),Swit offs(*)
4020
              END IF
              ! Get the number of offsets tested.
4030
              OUTPUT Test set; "SET: ORFS: MOD: FREQ: POIN?"
4040
              ENTER Test set; Points
4050
              IF Points THEN ! Only query if one or more offsets tested.
4060
```

```
4070
                 ALLOCATE Mod res(Points), Mod offs(Points)
4080
                 ! Get measurement offsets
                 OUTPUT Test set; "SET: ORFS: MOD: FREQ?"
4090
                 ENTER Test set; Mod offs(*)
4100
                 ! Get results
4110
4120
                 OUTPUT Test set; "FETC:ORFS:POW?;:FETC:ORFS:MOD?"
4130
                 ENTER Test set; Tx power, Pwr 30khz, Mod res(*)
                 PRINT "ORFS Mod Results: TCH=";Tch;"and TXL=";Ms pwr lvl
4140
                 PRINT "30 KHz BW Power ="; Pwr 30khz;" dBm"
4150
                             Offset(kHz)
                                                  Level(dB)"
4160
                 PRINT "
                                                    ____″
4170
                 PRINT "
                             _ _ _ _ _ _ _ _ _ _ _ _ _
4180
                FOR J=1 TO Points
                   PRINT USING Orfs image; (Mod offs(J)/1.E+3), Mod res(J)
4190
4200
                NEXT J
4210
                 DEALLOCATE Mod res(*),Mod offs(*)
4220
              END IF
4230
            ELSE
4240
              GOSUB Bad measurement
4250
            END IF
4260
          END SELECT
4270
        EXIT IF Meas done$="NONE"
        END LOOP ! If 'WAIT' is returned from 'INIT:DONE?' query, it
4280
                   ! just falls through the loop.
4290
4300
        SUBEXIT
```

#### **Making the BLER Measurement**

After initiating and fetching measurement results, the phone has been able to make several BLER measurements. In the example below, the range for the number of blocks tested is between 2000 and 2300. Test time has been saved by resetting the BLER reports before making any other measurements. This allows the BLER results for a number of blocks to be obtained concurrent to the transmitter measurements being performed. The example below illustrates how to finally retrieve the BLER measurement results and the number of blocks tested.

```
1740 REPEAT
1750 OUTPUT Test_set;"CALL:STAT:PDTCH:BLER?"
1760 ENTER Test_set;Bler,Blocks
1770 UNTIL (Blocks>=2000 AND Blocks<=2300)
1780 PRINT
1790 PRINT "Blocks tested at -101 dBm = ";Blocks
1800 PRINT "BLER Result at downlink PDTCH power of -101 dBm = ";Bler
```

# **Step 6: Reconfigure Test Set and Mobile Station Connection Parameters**

There are several ways you may want to reconfigure the connection parameters when you reach this step. Some examples are:

- "Reconfigure the Mobile Station Parameters"
- "Reconfigure the connection to a new PDTCH ARFCN"
- "Reconfigure the connection to a new PDTCH ARFCN in a different band"

### **Reconfigure the Mobile Station Parameters**

The example below illustrates how to change the mobile station's transmit level for burst 1 to level 10. The default burst for this command is burst 1.

2030 OUTPUT Test\_set;"CALL:PDTCH:MS:TXL:BURS 10"

#### **Reconfigure the connection to a new PDTCH ARFCN**

When reconfiguring the connection to a new packet data traffic channel ARFCN, you may also want to change the mobile station TX Level as well. In this case, using deferred parameter commands would create the most efficient code. The code below shows how to set a new mobile station TX level and PDTCH ARFCN with deferred parameter commands, and then use the CALL:HAND command to apply the new parameters. The code also shows you how to use the CALL:STAT:DATA? synchronization command to make sure the connection was maintained. The CALL:STAT:DATA? query returns the current state of the connection. In this case, "TRAN" should be returned, indicating the connection is still in the transferring state and the handover was successful. This query can be used because the CALL:HAND command is sequential, meaning its operation completes before the test set accepts a new command.

```
2250 OUTPUT Test_set;"CALL:SET:PDTCH:MS:TXL:BURS 5"
2260 OUTPUT Test_set;"CALL:SET:PDTCH 120"
2270 OUTPUT Test_set;"CALL:HAND"
2280 ! Use a call synchronization command to ensure the
2290 ! reconfiguration succeeded.
2300 OUTPUT Test_set;"CALL:STAT:DATA?"
```

Step 6: Reconfigure Test Set and Mobile Station Connection Parameters

```
2310 ENTER Conn_status$
2320 IF Conn_status$<>"TRAN" THEN
2330 PRINT "Data connection failed to reconfigure properly."
2340 PRINT "Program terminated."
2350 STOP
2360 END IF
```

# Reconfigure the connection to a new PDTCH ARFCN in a different band

When configuring the connection to a new band, remember to specify the band for the new mobile station TX level and PDTCH ARFCN. In the code below, DCS has been added to the commands for reconfiguring both these parameters. The result is that those parameters are stored until the DCS band is made active by the CALL:HAND command. If they are not specified as DCS band parameters, they become active immediately.

Note that reconfiguring the connection to a new band uses the same synchronization method as changing to a new PDTCH.

```
2520
     OUTPUT Test set; "CALL: PDTCH:MS:TXL:DCS:BURS 15"
2530 OUTPUT Test set; "CALL: PDTCH: DCS 665"
2540 OUTPUT Test set;"CALL:PDTCH:BAND DCS"
2550
     ! Use a call syncrhonization command to ensure the
     ! reconfiguration succeeded.
2560
2570
     OUTPUT Test set; "CALL:STAT:DATA?"
     ENTER Conn status$
2580
2590
     IF Conn status$<>"TRAN" THEN
2600
         PRINT "Data connection failed to reconfigure properly."
         PRINT "Program terminated."
2610
         STOP
2620
2630
     END IF
```

## **Step 7: End the Connection**

This step explains how to end the connection with the mobile station. The two actions you perform to accomplish this are:

- "End the Data Connection"
- "GPRS Detach"

#### **End the Data Connection**

The CALL:FUNC:DATA:STOP command ends the data connection. As in "Step 4: Make a connection" on page 61, synchronization with the control program is important. The CALL:FUNC:DATA:STOP command is a sequential command, meaning its operation is completed before the test set accepts another command. Therefore, it is only necessary to use the CALL:STAT:DATA? query to ensure the data connection has ended and the connection is in the "ATTached" state.

```
2790 OUTPUT Test_set;"CALL:FUNC:DATA:STOP"
2800 OUTPUT Test_set;"CALL:STAT:DATA?"
2810 ENTER Test_set;Conn_status$
2820 IF Conn_status$<>"ATT" THEN
2830 PRINT "Unable to terminate data connection correctly."
2840 PRINT "PROGRAM TERMINATED."
2850 STOP
2860 END IF
```

## **GPRS** Detach

The test set does not require you to perform a GPRS detach. No errors are generated if a GPRS detach is not performed. Therefore, you may choose to remove the tested phone after the data connection has ended.

There are two ways to initiate a GPRS Detach.

- "Initiating the GPRS Detach from the Test Set"
- "Mobile Station initiated GPRS Detach"

Step 7: End the Connection

#### Initiating the GPRS Detach from the Test Set

The example below illustrates initiating a GPRS Detach from the Test Set.

```
2920
     OUTPUT Test set; "CALL: FUNC: DATA: DET"
2930
     !
2940 Start time=TIMEDATE
2950 LOOP
2960 OUTPUT Test set; "CALL:DCON:ARM"
2970
       OUTPUT Test set;"CALL:ATT?"
     ENTER Test set;Att state
2980
2990 EXIT IF NOT Att state
3000 Current time=TIMEDATE-Start time
       IF Current time>=Timer THEN
3010
3020
         DISP ""
         PRINT "GPRS detach did not occur. Program terminated"
3030
3040
         STOP
3050 END IF
3060
       IF Conn state$="DET" THEN
3070
         DISP "GPRS detach is in process."
3080
       END IF
3090
    END LOOP
```

#### **Mobile Station initiated GPRS Detach**

The example below illustrates initiating a GPRS Detach from the mobile station.

```
DISP "Initiate a GPRS Detach"
Start time=TIMEDATE
LOOP
  OUTPUT Test set; "CALL:STAT:DATA?"
  ENTER Test set; Conn state$
 EXIT IF Conn state$="IDLE"
  Current time=TIMEDATE-Start time
  IF Current time>=Timer THEN
    DISP ""
    PRINT "GPRS detach did not occur. Program terminated"
    STOP
  END IF
  IF Conn state$="DET" THEN
    DISP "GPRS detach is in process."
  END IF
END LOOP
```

# **Programming: Getting Started Guide**

for

E1960A GSM Mobile Test Application Revision A.08

# Introduction

The Getting Started Guide is organized around the basic set of tasks a control program normally performs when testing a mobile station in a manufacturing environment.

## **Conventions used in this Getting Started Guide**

Throughout this Getting Started Guide the term "test set" refers to an Agilent Technologies 8960 Series 10 wireless communications test set with the E1960A GSM mobile test application installed.

The variable <code>Test\_set</code> used in the steps of the Getting Started Guide refers to the test set's GPIB address.

## How to use this Getting Started Guide

The most effective way to use this Getting Started Guide is with the Programming Flowchart included inside this guide and the 8960 User Documentation. This documentation is found in two locations:

- the 8960 Family Support Site (updated frequently) on the Internet, or
- the User Documentation CD-ROM shipped with your test application.

Each step on the Programming Flowchart is illustrated with example program code in this guide. Using this Getting Started Guide, the Programming Flowchart, and the on-line information about 8960 programming, you will be able to generate a control program to perform fundamental mobile station manufacturing tests.

# Useful on-line links

72

Go to the 8960 Family Support Site on either the CD-ROM or the Internet. The CD-ROM should self-launch to its home page. The URL for the website is:

www.agilent.com/find/8960support/

Navigate to the Programming page for this test application. The illustrations on the back of the Programming Flowchart show you how to navigate to this page.

The following links are under the heading Getting Started on the Programming page:
- Programming: Getting Started Guide
  - This online version of this guide contains links to more detailed information about each step which may be useful as you develop your control program.
- Control Program Examples
  - These examples are for you to download. You may want to use these as templates for your own control program or to execute.
  - The control program explained in the Getting Started Guide is also available here for you to download. It is a fully functional control program.

## About the Programming Examples Presented in this Guide

#### **Programming Language:**

Programming examples presented in this guide are written in the HP BASIC programming language, also known as RMB or Rocky Mountain BASIC. The use of HP BASIC is not an endorsement of the HP BASIC product.

#### **Line Numbers**

All of the programming examples in the guide with line numbers are sections from a control program example available on-line for you to download.

Code that is not part of the download control program example does not have line numbers. This code may represent an alternate method of performing the task or may illustrate a feature not used by the control program example.

#### Syntax used in Programming Examples:

• The programming examples use the shortened form of the command syntax to minimize GPIB bus transactions. The shortened form of a command is defined by use of capital letters in the command syntax. For the command syntax:

RFANalyzer:CONTrol:MEASurement:FREQuency:AUTO?

the shortened form would be:

RFAN: CONT: MEAS: FREQ: AUTO?

• The programming examples do not include optional nodes. Optional nodes in the command syntax are defined by enclosing the node inside the [] brackets. For example, the command syntax:

#### Introduction

CALL[:CELL]:POWer[:SAMPlitude] -80dBm

appears in the programming examples as:

CALL:POW -80dBm

• Programming examples make extensive use of compound commands using the ; and the ;: separators. Refer to the on-line information for the definition and use of these command separators.

#### **Complex Commands**

Complex commands are used to configure the state and assign values to parameters simultaneously. Complex commands can be used to save programming steps and minimize GPIB bus transactions.

• The syntax below turns the state of the parameter on.

OUTPUT Test\_set;"SET:DTXP:TIM:STAT ON"

• The syntax below is used to assign a value to the parameter.

OUTPUT Test\_set;"SET:DTXP:TIM:TIME 10 S"

• Both of the above actions can be accomplished with one syntax command:

OUTPUT Test\_set;"SET:DTXP:TIM:STIM 10 S"

The command above sets the parameter state to ON and the value of the parameter to 10 seconds. Note that in this example the optional command mnemonic :STIMe has been included to clarify that this complex command was used to set both the state and the value.

• This command can be shortened further by removing the optional command mnemonic :STIMe, as shown below.

OUTPUT Test\_set;"SET:DTXP:TIM 10 S"

This is the format that will be used throughout this guide.

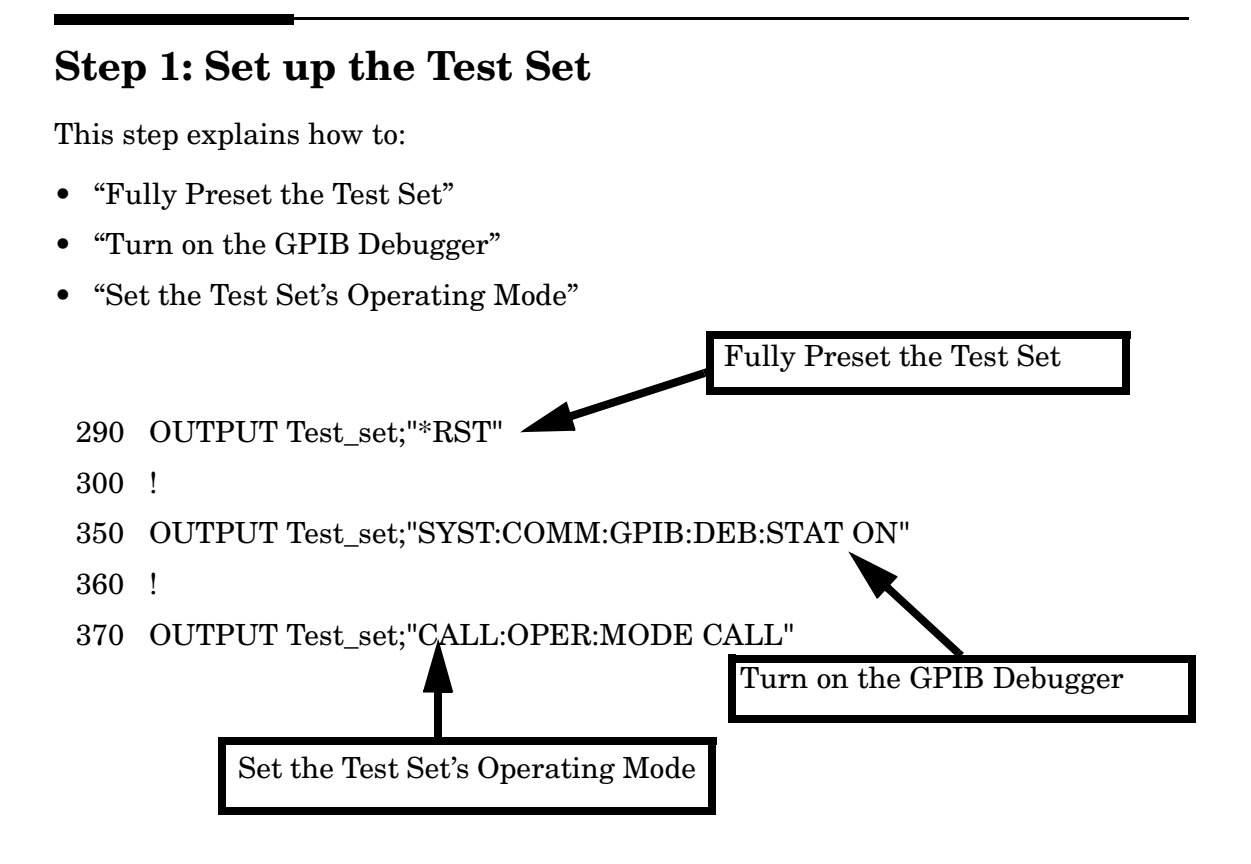

## Fully Preset the Test Set

To set up the test set, you begin by sending the \*RST command. The \*RST is used to perform a full preset of the test set, returning it to a known state. \*RST also sets all measurements to single trigger.

# Turn on the GPIB Debugger

Another useful tool that you may want to turn on at this time is the GPIB command debugger. While turned on, error messages appear on the test set's screen when the test set receives an unknown GPIB command. The message contains information about what type of error was caused and indicates where in the syntax the error occurred. Troubleshooting, like locating and fixing typing errors for example, becomes easier using the GPIB command debugger. **NOTE** The SYST:COMM:GPIB:DEB:STAT ON command assists you when debugging code. This command should be taken out of your code once development is completed.

## Set the Test Set's Operating Mode

The CALL:OPER:MODE command in the diagram is used to set the test set's operating mode to active cell. This means call processing is used to maintain a link between the test set and the mobile station.

There are also three test mode operating modes available. These test modes are useful when you are operating the mobile station in test mode.

# **Step 2: Configure Test Set and Mobile Station Parameters**

This step explains how to:

- "Configure the Broadcast Channel Parameters"
- "Configure the Traffic Channel Parameters"
- "Configure the Mobile Station Operating Parameters"
- **NOTE** Many of the parameters configured below are being configured to their default values. In a manufacturing environment it may be desirable to explicitly configure these parameters to ensure that the required settings have not been changed by someone setting a parameter's value through the test set's front panel. However, greater code efficiency can be achieved by not configuring them.

#### **Configure the Broadcast Channel Parameters**

The example below illustrates how to set up the broadcast channel parameters.

You must deactivate the cell, as shown in line 530 below, before setting the network parameters in line 550. If you do not deactivate the cell, the test set generates the following error:

```
GSM operation rejected; Attempting to set <\!MCC|MNC|LAC|NCC|BCC\!> while generating a BCH.
```

```
500
      ! Set the broadcast channel parameters
      OUTPUT Test set;"CALL:BAND PGSM" ! Set active broadcast band.
510
      ! Deactivate cell to set network parameters.
520
530
      OUTPUT Test set;"CALL:ACT OFF"
540
      ! Set network parameters
      OUTPUT Test set; "CALL:MCC 1; LAC 1; MNC 1; NCC 1; BCC 5"
550
560
      !
570
      OUTPUT Test set; "CALL:ACT ON"
                                       ! Reactivate the cell.
580
      OUTPUT Test set;"CALL:BCH 20"
                                       ! Set broadcast channel to 20.
      OUTPUT Test set; "CALL: POW -85"
590
                                       ! Set cell power to -85 dBm and
600
                                        ! cell power state to ON with
                                        ! a complex command.
610
```

## **Configure the Traffic Channel Parameters**

The following example illustrates setting the traffic channel ARFCN and timeslot. Refer to the User Documentation, either on the Internet or the CD-ROM, or the GPIB syntax guide for other traffic channel parameters you can configure.

```
640OUTPUT Test_set;"CALL:TCH 45"! Set traffic channel to 45.650OUTPUT Test set;"CALL:TCH:TSL 4"! Set timeslot to 4
```

## **Configure the Mobile Station Operating Parameters**

The example below illustrates how to configure the mobile station's parameters. In this example, you can see how to set the discontinuous transmission state and how to set the mobile station's transmit level.

680 OUTPUT Test\_set;"CALL:MS:DTX OFF"! Turn DTX off for all MS tests.690 OUTPUT Test set;"CALL:MS:TXL 5" ! Set the MS Transmit Level

78

## **Step 3: Set the Measurement Parameters**

This step gives an example of how you can configure measurement parameters. For more information about measurement parameters, refer to the additional details about this step available on the Internet.

```
750
      ! Configure ORFS Measurement:
760
      L
770
      ! The lines below are examples of using complex commands to set
780
      ! multi-meas state and count at the same time.
790
      OUTPUT Test set; "SET: ORFS: SWIT: COUN 5"
800
      OUTPUT Test set; "SET: ORFS: MOD: COUN 10"
810
      !
820
      OUTPUT Test set; "SET: ORFS: TRIG: SOUR AUTO"! Set trig source to AUTO.
830
      OUTPUT Test set; "SET: ORFS: CONT OFF"
                                                ! Set trig mode to single.
840
      OUTPUT Test set;"SET:ORFS:TIM 60"
                                                  ! Set timeout time.
850
      ! Put switching and modulation offsets to be tested into string
                     Swit$ contains switching offsets. Mod$ contains
860
      ! variables.
870
      ! modulation offsets.
880
      Swit$=".4MHZ,-.4MHZ,.6MHZ,-.6MHZ,1.2MHZ,-1.2MHZ,1.8MHZ,-1.8MHZ"
890
      Mod$=".4MHZ,-.4MHZ,.6MHZ,-.6MHZ,1.2MHZ,-1.2MHZ,1.8MHZ,-1.8MHZ"
900
      OUTPUT Test set; "SET: ORFS: SWIT: FREQ "&Swit$
910
      OUTPUT Test set; "SET: ORFS: MOD: FREQ "&Mod$
920
      !
930
      ! Configure TX Power Measurement:
940
      1
950
      OUTPUT Test set; "SET: TXP: COUN 3"
960
      OUTPUT Test set; "SET: TXP: TRIG: SOUR RISE; QUAL ON"
970
      OUTPUT Test set; "SET: TXP: CONT OFF"
      OUTPUT Test set; "SET: TXP: TIM 20"
980
990
      !
1000
      ! Configure Phase & Frequency Error Measurement:
1010
      OUTPUT Test set; "SET: PFER: COUN 8"
1020
      OUTPUT Test set; "SET: PFER: TRIG: SOUR PROT; QUAL ON"
1030
1040
      OUTPUT Test set; "SET: PFER: CONT OFF"
1050
      OUTPUT Test set; "SET: PFER: TIM 30"
1060
      OUTPUT Test set; "SET: PFER: BSYN MID"
```

Step 3: Set the Measurement Parameters

# **Step 4: Make a Connection**

There are two possible ways to make a connection with the mobile station.

- "Originating a Call from the Test Set"
- "Originating a Call from the Mobile Station"

## Originating a Call from the Test Set

The code below illustrates how to make a connection by originating a call from the test set.

Synchronization for a test set origination is very similar to that for a mobile station originated call. However, as a programming convenience the test set automatically arms the state change detector with a fixed timeout value of 60 seconds for test set initiated events. Therefore, there is no need for you to specify a timeout value or arm the change detector when originating a call from the test set.

```
! Set the paging IMSI
1120
1130 OUTPUT Test set;"CALL:PAG:IMSI `001012345678901'"
1140 OUTPUT Test set;"CALL:PAG:REP OFF" ! Set the paging repeat state.
1150
     !
1280 Tries=1
1290 LOOP
1300
        OUTPUT Test set; "CALL:ORIG" ! Originate a call.
        OUTPUT Test set;"CALL:CONN:STAT?" ! CALL:CONN hanging query.
1310
1320
        ENTER Test set; Call connected
      ! Program will hang here until origination process completes.
1330
                                                                     Ιf
      ! successful and the call is connected the query will return a 1.
1340
1350 ! If unsuccessful and the call is not connected, the query
1360 ! returns 0.
1370
     1
1380
     EXIT IF Call connected
1390
       OUTPUT Test set; "CALL: END"
1400
        IF Tries=50 THEN
1410
         BEEP
1420
         DISP ""
         PRINT "Call did not connect after"; Tries; "."
1430
         PRINT "Program terminated."
1440
1450
          STOP
```

1460 END IF 1470 DISP "Call has not connected after";Tries;"attempts." 1480 Tries=Tries+1 1490 END LOOP

## Originating a Call from the Mobile Station

The code below illustrates how to make a connection by originating a call with the mobile station. This code is not included in the control program available on-line for you to download. That example originates the connection from the test set.

Synchronization between the control program and the test set is maintained by querying the test set for the state of the connection between it and the mobile station. When a Mobile Station origination occurs, the CALL:CONN? hanging query is used. It will return a "1" when the call is connected and a "0" otherwise. A state change detector is also armed to ensure the query does not stop hanging before the state transition from "IDLE" to "CONNected" is able to begin. Finally, to prevent the query from hanging indefinitely, which could occur if the mobile station is not turned on, badly broken, or no one pushes the "send" button on the mobile, a timeout is set for this query. In this example, 15 seconds is the value assigned to the timeout. After 15 seconds, the change detector is disarmed and the query returns either a "1" or "0". For more information about call synchronization, refer to the Internet.

```
OUTPUT Test set;"CALL:CONN:TIM 15"
                                      ! Set timeout time to 15 seconds
OUTPUT Test set; "CALL:CONN:ARM"
                                      ! Arm the change detector
OUTPUT Test set; "CALL:CONN:STAT?"
                                      ! Initiate call connect state query
DISP "Originate call from mobile station."
ENTER Test set; Call connected
                                      ! Program will hang here until
                                      ! origination passes or fails
IF NOT Call connected THEN
                                      ! Check if connection successful
  OUTPUT Test set;"CALL:END"
  PRINT "Origination failed. Program terminated."
  STOP
END IF
```

This step explains how to:

- "INITiate a set of measurements"
- "FETCh measurement results using a subroutine"

#### **INITiate a set of measurements**

The example below illustrates how to start three measurements running concurrently.

```
1560 ! Start a set of concurrent measurements:
1570 !
1580 OUTPUT Test set;"INIT:TXP;PFER;ORFS"
```

#### FETCh measurement results using a subroutine

In a typical control program, measurements are repeated on various frequencies and power levels. Therefore, it is desirable to have a subroutine capable of fetching multiple measurement results. The example code below demonstrates how you might create a subroutine for fetching the measurement results. The variable Tch contains the ARFCN the measurement is being made on. The variable Ms\_pwr\_lvl refers to the current power level assigned to the phone. Refer to the additional details on the Internet for more information about the different measurement results that are available and how to fetch them.

```
2470 SUB Global fetch
2480
        OPTION BASE 1
        COM /Address/Test set
2490
        OUTPUT Test set; "CALL:TCH?; MS:TXL?"
2500
2510
        ENTER Test set; Tch, Ms pwr lvl
2520
      !
        Determine if a measurement is done:
2530
      !
2540
      !
2550
        LOOP
2560
          OUTPUT Test set;"INIT:DONE?"
2570
          ENTER Test set; Meas done$
2580
      !
```

```
2590
     ! Obtain measurement results: Each measurement illustrates a
2600 ! different way of reading in results. There is no one right way.
2610 ! The method used is application dependent. Note that the examples
     ! do not show all possible ways.
2620
2630
     1
2640
          SELECT Meas done$
2650 !
          CASE "TXP"
                      ! TX Power measurement done.
2660
2670
            ALLOCATE Txpower(4)
2680
            OUTPUT Test set; "FETC: TXP: INT?; POW: ALL?"
2690
            ENTER Test set;Integrity,Txpower(*)
2700
            IF (Integrity=0) THEN ! Always check integrity value.
              PRINT "TX Power results: TCH=";Tch;"and TXL=";Ms pwr lvl
2710
              PRINT USING "5X,""Minimum:"",M2D.2D,"" dBm""";Txpower(1)
2720
2730
              PRINT USING "5X,""Maximum:"",M2D.2D,"" dBm""";Txpower(2)
2740
              PRINT USING "5X,""Average:"",M2D.2D,"" dBm""";Txpower(3)
              PRINT USING "5X,""Std Dev:"",M2D.2D,"" dB""";Txpower(4)
2750
2760
              DEALLOCATE Txpower(*)
2770
            ELSE
2780
              GOSUB Bad measurement
            END IF
2790
2800 !
2810
          CASE "PFER" ! Phase & Frequency Error measurement done.
2820
            OUTPUT Test set; "FETC: PFER: ALL?"
2830
            ENTER Test set; Integrity, Rms ph er, Peak ph er, Worst frq er
2840
            IF (Integrity=0) THEN
2850
              PRINT "PFERror results: TCH=";Tch;"and TXL=";Ms pwr lvl
2860
              PRINT "RMS Phase Error: "; Rms ph er; " deg"
2870
              PRINT "Peak Phase Error: "; Peak ph er; " deg"
              PRINT "Worst Freq Error: ";Worst frq er;" Hz"
2880
2890
            ELSE
2900
              GOSUB Bad measurement
2910
            END IF
2920 !
2930
          CASE "ORFS" ! ORFS measurement done.
2940 !
2950 ! This code illustrates a more 'generic' approach to reading
2960 ! measurement results. By using the capabilities designed into
2970 ! high-level measurements, routines that access measurement
2980 ! results do not have to explicitly know what the measurement
2990 ! execution conditions were. That information can be determined
3000 ! at the time the measurement results are queried.
```

| 3010 | <u>1</u>                                                           |
|------|--------------------------------------------------------------------|
| 3020 | OUTPUT Test_set;"FETC:ORFS:INT?" ! Check integrity.                |
| 3030 | ENTER Test set; Integrity                                          |
| 3040 | IF (Integrity=0) THEN                                              |
| 3050 | ! Get the number of offsets tested.                                |
| 3060 | OUTPUT Test set;"SET:ORFS:SWIT:FREQ:POIN?"                         |
| 3070 | ENTER Test set;Points                                              |
| 3080 | IF Points THEN ! Only query if one or more offsets tested.         |
| 3090 | ALLOCATE Swit res(Points), Swit offs(Points)                       |
| 3100 | ! Get measurement offsets.                                         |
| 3110 | OUTPUT Test set;"SET:ORFS:SWIT:FREQ?"                              |
| 3120 | ENTER Test set;Swit offs(*)                                        |
| 3130 | ! Get results                                                      |
| 3140 | OUTPUT Test set;"FETC:ORFS:POW?;:FETC:ORFS:SWIT?"                  |
| 3150 | ENTER Test set;Tx power,Swit res(*)                                |
| 3160 | PRINT "ORFS Swit Results: TCH=";Tch;"and TXL=";Ms_pwr_lvl          |
| 3170 | PRINT USING "19X,""TX Power ="",M2D.2D,"" dBm""";Tx power          |
| 3180 | PRINT " Offset(kHz) Level(dBm)"                                    |
| 3190 | PRINT ""                                                           |
| 3200 | Orfs_image: IMAGE 6X,M4D.2D,12X,M4D.2D                             |
| 3210 | FOR J=1 TO Points                                                  |
| 3220 | <pre>PRINT USING Orfs_image;(Swit_offs(J)/1.E+3),Swit_res(J)</pre> |
| 3230 | NEXT J                                                             |
| 3240 | <pre>DEALLOCATE Swit_res(*),Swit_offs(*)</pre>                     |
| 3250 | END IF                                                             |
| 3260 | ! Get the number of offsets tested.                                |
| 3270 | OUTPUT Test_set;"SET:ORFS:MOD:FREQ:POIN?"                          |
| 3280 | ENTER Test_set; Points                                             |
| 3290 | IF Points THEN ! Only query if one or more offsets tested.         |
| 3300 | ALLOCATE Mod_res(Points),Mod_offs(Points)                          |
| 3310 | ! Get measurement offsets                                          |
| 3320 | OUTPUT Test_set;"SET:ORFS:MOD:FREQ?"                               |
| 3330 | ENTER Test_set;Mod_offs(*)                                         |
| 3340 | ! Get results                                                      |
| 3350 | OUTPUT Test_set;"FETC:ORFS:POW?;:FETC:ORFS:MOD?"                   |
| 3360 | ENTER Test_set;Tx_power,Pwr_30khz,Mod_res(*)                       |
| 3370 | PRINT "ORFS Mod Results: TCH=";Tch;"and TXL=";Ms_pwr_lvl           |
| 3380 | PRINT "30 KHz BW Power =";Pwr_30khz;" dBm"                         |
| 3390 | PRINT " Offset(kHz) Level(dB)"                                     |
| 3400 | PRINT ""                                                           |
| 3410 | FOR J=1 TO Points                                                  |
| 3420 | <pre>PRINT USING Orfs_image;(Mod_offs(J)/1.E+3),Mod_res(J)</pre>   |
|      |                                                                    |

| 3430 | NEXT J                                                       |
|------|--------------------------------------------------------------|
| 3440 | <pre>DEALLOCATE Mod_res(*),Mod_offs(*)</pre>                 |
| 3450 | END IF                                                       |
| 3460 | ELSE                                                         |
| 3470 | GOSUB Bad_measurement                                        |
| 3480 | END IF                                                       |
| 3490 | END SELECT                                                   |
| 3500 | EXIT IF Meas_done\$="NONE"                                   |
| 3510 | END LOOP ! If 'WAIT' is returned from 'INIT:DONE?' query, it |
| 3520 | ! just falls through the loop.                               |
| 3530 | SUBEXIT                                                      |
| 3540 | Bad_measurement: !                                           |
| 3550 | PRINT "Measurement error: "&Meas_done\$                      |
| 3560 | PRINT "Measurement Integrity value =";Integrity              |
| 3570 | RETURN                                                       |
| 3580 | !                                                            |
| 3590 | SUBEND                                                       |
|      |                                                              |

# **Step 6: Reconfigure Test Set and Mobile Station Connection Parameters**

There are several ways you may want to reconfigure the connection parameters. Some examples are:

- "Reconfigure the Mobile Station Parameters"
- "Reconfigure the Connection to a New ARFCN"
- "Reconfigure the Connection to a New ARFCN in a Different Band"

## **Reconfigure the Mobile Station Parameters**

The example below illustrates how to change the mobile station's transmit level. The :SEQuential synchronization command appended to the end of the command ensures that the command has executed before the test set accepts any other commands. This is important because the mobile station needs to have received the command to be on the new power level before transmitter measurements can be made accurately.

```
1650 ! Assign a new power level to the Mobile Station
1660 OUTPUT Test set;"CALL:MS:TXL:SEQ 10"
```

## **Reconfigure the Connection to a New ARFCN**

The example below illustrates how to reconfigure the connection to a new ARFCN. You may also want to change the mobile station transmit level at this time as well. The recommended process for reconfiguring the mobile station transmit level and the ARFCN at the same is shown in the example below.

The example below also shows you how to use the CALL:STAT:STAT? query to determine if the connection was maintained. The CALL:STAT:STAT? query returns the current state of the connection. In this case, "CONN" is returned if the connection is still in the connected state, indicating the handover succeeded. This query can be used in this instance because the :SEQuential command forced the CALL:TCH command to operate sequentially.

```
1810 OUTPUT Test_set;"CALL:MS:TXL 5"
1820 OUTPUT Test_set;"CALL:TCH:SEQ 120" ! Use :SEQ to force sequential
```

```
! execution of the TCH command.
1830
1840
     OUTPUT Test set; "CALL:STAT:STAT?"
                                          ! Verify that the call is still
     ENTER Test set; Call status$
                                          ! in the connected state after
1850
                                          ! handover.
1860
     IF Call status$<>"CONN" THEN
1870
1880
        PRINT "Call handover failed. New channel assignment =";Tch
        PRINT "Program terminated."
1890
1900
        STOP
1910 END IF
```

## Reconfigure the Connection to a New ARFCN in a Different Band

The recommended process for reconfiguring the connection to a new band is illustrated in the example below. DCS is added to the commands for reconfiguring the mobile station transmit level parameter and the TCH ARFCN. This results in the new parameter values being stored until the DCS band is made active by the CALL:TCH:BAND command. If they are not specified as DCS band parameters, they become active immediately

Note that reconfiguring the connection to a new band uses the same synchronization method as changing to a new TCH ARFCN.

```
2060
     OUTPUT Test set; "CALL:MS:TXL:DCS 5"
2070
     OUTPUT Test set;"CALL:TCH:DCS 600"
     OUTPUT Test set;"CALL:TCH:BAND DCS"
2080
2090
     !
     OUTPUT Test set;"CALL:STAT:STAT?" ! Verify that the call is still
2100
2110
      ENTER Test set; Call status$
                                         ! in the connected state after
2120
                                         ! handover.
2130 IF Call status$<>"CONN" THEN
        PRINT "Call handover failed. New channel assignment =";Tch
2140
        PRINT "Program terminated."
2150
2160
       STOP
2170 END IF
```

88

## **Step 7: End the Connection**

You can end the connection in one of two ways:

- "Ending the Connection from the Test Set"
- "Ending the Connection from the Mobile Station"

## Ending the Connection from the Test Set

When you are ending the connection from the test set use the CALL: END command. The example below illustrates how you use the CALL: CONN: STAT? query for call synchronization. This query returns a "0" if the call ended successfully and a "1" if the call is not ended. It is not necessary for you to arm the change detector or set a change detector timeout when using the test set to terminate a call. The test set automatically arms the change detector and uses a default timeout in this situation.

```
2320 OUTPUT Test_set;"CALL:END"
2330 OUTPUT Test_set;"CALL:CONN:STAT?"
2340 ENTER Test_set;Call_connected
2350 IF Call_connected THEN
2360 BEEP
2370 PRINT "Unable to complete BS termination. Program terminated."
2380 STOP
2390 END IF
```

#### **Ending the Connection from the Mobile Station**

When the connection is being ended from the mobile station, it is important to set a timeout value and arm the change detector. More information about using these commands to achieve call synchronization is available in the additional details about this step found on the Internet.

This code is not included in the control program available on-line for you to download. That example ends the connection from the test set.

```
OUTPUT Test_set;"CALL:CONN:TIM 5" !Set timeout time to 5 seconds.
OUTPUT Test_set;"CALL:CONN:ARM" !Arm the change detector.
OUTPUT Test_set;"CALL:CONN:STAT?" !Initiate call connect state query.
DISP "Terminate the call from the mobile station."
ENTER Test_set;Call_connected !Program will hang here until state
```

#### Step 7: End the Connection

!change or timer expires.
IF Call\_connected THEN !Check if disconnect successful.
OUTPUT Test\_set;"CALL:END"
PRINT "Call failed to end correctly. Program terminated."
STOP
END IF

# **Programming: Getting Started Guide**

for

E1985A GSM\_AMPS/136\_GPRS Mobile Test Application (fast switching) Revision A.02

# Introduction

The Getting Started Guide is organized around the basic set of tasks a control program normally performs when testing a mobile station in a manufacturing environment.

# How to use the programming flowchart for switching between formats

It is important for you to understand how to utilize the programming flowchart when designing a control program to switch between multiple formats. In steps 1,2, and 3 of the programming flowchart, you set up the test set and configure parameters for each applicable format all at once. In contrast, you implement steps 4-7 for only one format at a time. Figure 1. on page 93 illustrates in greater detail how to perform these steps for each format. Example code for multiple formats is contained in steps 4-7 of this guide.

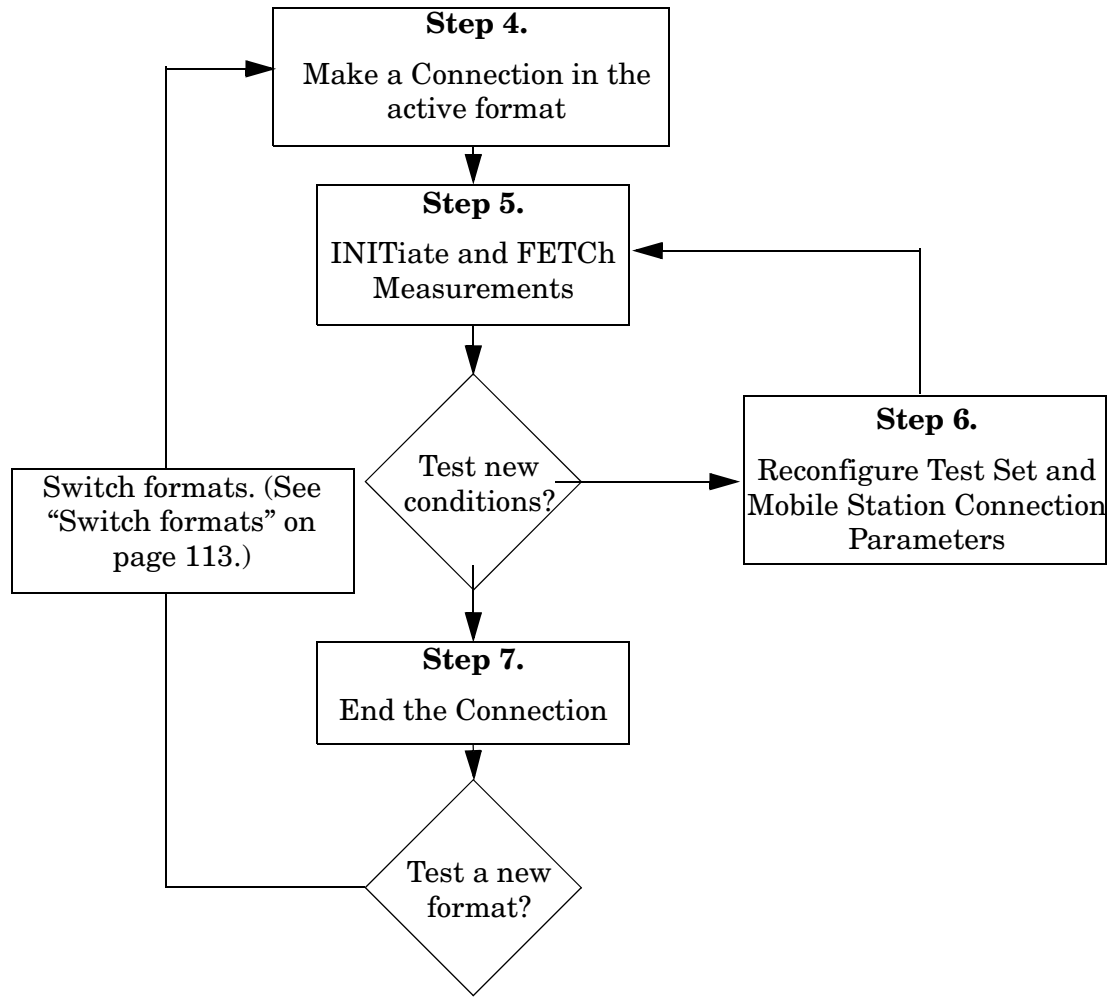

#### Figure 1. Flowchart for the fast switching test application

## **Conventions used in this Getting Started Guide**

Throughout this Getting Started Guide the term "test set" refers to an Agilent Technologies 8960 Series 10 wireless communications test set with the E1985A GSM\_AMPS/136\_GPRS mobile test application installed.

The variable Testset used in the steps of the Getting Started Guide refers to the test set's GPIB address.

Introduction

## How to use this Getting Started Guide

The most effective way to use this Getting Started Guide is with the Programming Flowchart included inside this guide and the 8960 User Documentation. This documentation is found in two locations:

- the 8960 Series 10 Support Site (updated frequently) on the Internet, or
- the User Documentation CD-ROM shipped with your test application.

Each step on the Programming Flowchart is illustrated with example program code in this guide. Using this Getting Started Guide, the Programming Flowchart, and the on-line information about 8960 programming, you will be able to generate a control program to perform fundamental mobile station manufacturing tests.

# **Useful on-line links**

Go to the 8960 Series 10 Support Site on either the CD-ROM or the Internet. The CD-ROM should self-launch to its home page. The URL for the website is:

http://www.agilent.com/find/8960support/

Navigate to the Programming page for this test application. The illustrations on the back of the Programming Flowchart show you how to navigate to this page.

The following links are under the heading Getting Started on the Programming page:

- Programming: Getting Started Guide
  - This on-line version of this guide contains links to more detailed information about each step which may be useful as you develop your control program.
- Control Program Examples
  - These examples are for you to download. You may want to use these as templates for your own control program or to execute.
  - The control program explained in the Getting Started Guide is also available here for you to download. It is a fully functional control program.

# About the Programming Examples Presented in this Guide

#### **Programming Language:**

Programming examples presented in this guide are written in the HP BASIC programming language, also known as RMB or Rocky Mountain BASIC. The use of HP BASIC is not an endorsement of the HP BASIC product.

#### Line Numbers

All of the programming examples in the guide with line numbers are sections from a control program example available on-line for you to download.

Code that is not part of the download control program example does not have line numbers. This code may represent an alternate method of performing the task or may illustrate a feature not used by the control program example.

#### Syntax used in Programming Examples:

• The programming examples use the shortened form of the command syntax to minimize GPIB bus transactions. The shortened form of a command is defined by use of capital letters in the command syntax. For the command syntax:

RFANalyzer:CONTrol:MEASurement:FREQuency:AUTO?

the shortened form would be:

RFAN: CONT: MEAS: FREQ: AUTO?

• The programming examples do not include optional nodes. Optional nodes in the command syntax are defined by enclosing the node inside the [] brackets. For example, the command syntax:

CALL[:CELL]:POWer[:SAMPlitude] -80dBm

appears in the programming examples as:

CALL:POW -80dBm

• Programming examples make extensive use of compound commands using the ; and the ;: separators. Refer to the on-line information for the definition and use of these command separators.

#### Introduction

#### **Complex Commands**

Complex commands are used to configure the state and assign values to parameters simultaneously. Complex commands can be used to save programming steps and minimize GPIB bus transactions.

• The syntax below turns the state of the parameter on.

OUTPUT Test\_set;"SET:DTXP:TIM:STAT ON"

• The syntax below is used to assign a value to the parameter.

OUTPUT Test\_set;"SET:DTXP:TIM:TIME 10 S"

• Both of the above actions can be accomplished with one syntax command:

OUTPUT Test\_set;"SET:DTXP:TIM:STIM 10 S"

The command above sets the parameter state to ON and the value of the parameter to 10 seconds. Note that in this example the optional command mnemonic :STIMe has been included to clarify that this complex command was used to set both the state and the value.

• This command can be shortened further by removing the optional command mnemonic :STIMe, as shown below.

OUTPUT Test\_set;"SET:DTXP:TIM 10 S"

This is the format that will be used throughout this guide.

## Step 1: Set up the Test Set This step explains how to: "Fully Preset the Test Set" "Turn on the GPIB Debugger" "Select the Active Format" Fully Preset the Test Set Turn on the **GPIB** Debugger 360 OUTPUT Testset; "\*RST" 370 ! 420 OUTPUT Testset; "SYST: COMM: GPIB: DEB: STAT ON" 430 I 480 OUTPUT Testset; "SYST: APPL: FORM 'GSM'" !Gsm Select the Active Format

## **Fully Preset the Test Set**

To set up the test set, you begin by sending the \*RST command. \*RST is used to perform a full preset of the test set, returning it to a known state. \*RST also sets all measurements to single trigger.

**NOTE** All measurement triggers are set to single in all the test formats supported by the test application when the \*RST command is sent.

## Turn on the GPIB Debugger

A useful tool that you may want to turn on at this time is the GPIB command debugger. While turned on, error messages containing debugging information appear on the test set's screen when the test set receives an unknown GPIB command. The

#### Step 1: Set up the Test Set

information indicates what type of error was caused and where in the syntax the error occurred. Troubleshooting, like locating and fixing typing errors for example, becomes easier using the GPIB command debugger.

**NOTE** This command should be taken out of your code once development is completed. It does increase your test time. The SYST: COMM:GPIB:DEB:STAT ON command only assists you when debugging code.

## **Select the Active Format**

The SYST:APPL:FORM command used in the diagram switches the test set to the correct format. This is a very fast switch because it occurs within the test application. Switches to other test applications use a different command and take much longer. Refer to user documentation on your CD-ROM or the Internet for more information about fast switching.

# Step 2: Configure Test Set and Mobile Station Parameters

**NOTE** Many of the parameters configured in this step are being set to their default values. In a manufacturing environment it may be desirable to explicitly configure these parameters to ensure that the required settings have not been changed by someone setting a parameter's value through the test set's front panel. However, greater code efficiency can be achieved by not configuring them.

## Configure test set and mobile station parameters

It is possible for you to configure the test set and mobile station parameters for all test formats supported by the test application at the beginning of your program. The following examples illustrate how to set up parameters for all available formats after having selected the GSM format as the active format in "Step 1: Set up the Test Set" on page 97.

- "Set up parameters for GSM"
- "Set up parameters for AMPS/136"
- "Set up parameters for GPRS"

#### Set up parameters for GSM

Notice the use of the :GSM identifier appended to the CALL: POW: AMPL command. Identifiers are used with commands or queries that are shared by test formats. They enable you to send commands to an inactive test format. Therefore, it is not necessary to use the :GSM format identifier below because GSM is the active test format. It is included here to demonstrate the use of format identifiers.

```
670 OUTPUT Testset;"CALL:POW:AMPL:GSM ";Gsm_level
680 OUTPUT Testset;"CALL:BAND EGSM"
690 OUTPUT Testset;"CALL:TCH 5;BCH 32;:CALL:MS:TXL 0;TADV 0"
```

#### Set up parameters for AMPS/136

Notice the use of the format identifier appended to the CALL: POW: AMPL command.

The format identifier for the AMPS/136 Mobile Test format is :TA136. The format identifier for the digital system in AMPS/136 format is :DIG136. None of the other commands sent below require this format identifier because they are unique to the AMPS/136 test format.

```
720
      OUTPUT Testset; "CALL: OPER: MODE CALL"
730
      OUTPUT Testset; "CALL: POW: AMPL: TA136 "; Tdma level
740
      OUTPUT Testset;"CALL:DCCH 1013"
     OUTPUT Testset;"CALL:SET:AVC 387"
750
760
     OUTPUT Testset; "CALL:SET:DTC:BAND CELL"
     OUTPUT Testset; "CALL:SET:DTC:CHAN:CELL 542"
770
780
     OUTPUT Testset; "CALL:SET:DTC:CHAN:PCS 1000"
     OUTPUT Testset;"CALL:TCH:TYPE DTC"
790
     OUTPUT Testset; "CALL:SET:MS:ANAL:TXL 2"
800
810
     OUTPUT Testset; "CALL:SET:MS:DIG:TXL:CELL 2"
820
     OUTPUT Testset; "CALL:SET:MS:DIG:TXL:PCS 2"
830
     ! Set up the AVC for the SINAD measurement.
840
      ! Turn off the internal FM until connection is on an AVC.
850
      OUTPUT Testset;"CALL:FM:INT:STAT OFF;DEV 8KHZ;FREQ 1004HZ"
```

#### Set up parameters for GPRS

You can see the use of the format identifier for the GPRS Mobile Test format, :GPRS, in the following example code.

```
! Configure GPRS parameters
OUTPUT Test set; "CALL: BAND: GPRS PGSM"! Set broadcast band
OUTPUT Test set;"CALL: POW: GPRS -60"! Set cell power to -80 dBm.
OUTPUT Test set;"CALL:PDTCH 45"! Set packet data traffic channel
OUTPUT Test set;"CALL:FUNC:DATA:TYPE BLER"! Data connection type
!
! Set Multi-slot Configuration to two downlinks and one uplink.
OUTPUT Test set; "CALL: PDTCH: MSL: CONF D2U1"
OUTPUT Test set;"CALL: PDTCH: CSCH CS4"! Set Coding Scheme to CS4
! Assign values to the power reduction levels
OUTPUT Test set;"CALL:PDTCH:PZER:LEV 25" ! Assign a value to P0
OUTPUT Test set;"CALL:PDTCH:PRED:LEV1 5"! Set PRL1 to 5 dB
OUTPUT Test set;"CALL:PDTCH:PRED:LEV2 11" ! Set PRL2 to 11 dB
! Assign power levels to the downlink bursts
OUTPUT Test set; "CALL: PDTCH: PRED: BURS1 PRL1"
OUTPUT Test set; "CALL: PDTCH: PRED: BURS2 PRL2"
!
! Assign a power level to the uplink burst
OUTPUT Test set;"CALL:PDTCH:MS:TXL:BURS 5"
```

# **Step 3: Set Measurement Parameters**

- "Set trigger to single for all measurements"
- "Set measurement parameters"

## Set trigger to single for all measurements

You can send either the \*RST command, as discussed in "Fully Preset the Test Set" on page 97, or the following command to set the trigger to single for all measurements in all the test formats supported by the test application. In the example below, the command is commented out (by preceding it with an !) because in the control program example utilized throughout this guide, the \*RST command is used, making the SET:CONT:OFF command unnecessary. If you choose to not send the \*RST command, make sure to uncomment this line.

950 ! OUTPUT Testset;"SET:CONT:OFF"

#### Set measurement parameters

The most efficient use of a test application supporting multiple test formats is to complete measurement setups at times when the test system is doing something else. This example illustrates setting up measurement parameters for the test formats at the beginning of the program, presumably while a phone is being prepared for RF test.

For more information about the measurement parameters, refer to the additional details about this step available on your CD-ROM or the Internet.

- "Set GSM measurement parameters"
- "Set AMPS/136 measurement parameters"
- "Set GPRS measurement parameters"

#### Set GSM measurement parameters

For more details about specific GSM measurement parameters, refer to the 8960 User Documentation for the GSM Mobile Test Application available on your CD-ROM or the Internet.

```
980 OUTPUT Testset;"SET:PFER:TIM 5;COUN 1"
990 OUTPUT Testset;"SET:PVT:TIM 5;COUN 10"
1000 OUTPUT Testset;"SET:PVT:TIME -28us,-10us,321.2us,552.8us,570.8us"
1010 OUTPUT Testset;"SET:ORFS:TIM 7;COUN:STAT OFF"
1020 !
1030 ! This example puts the switching and modulation offsets to be
1040 ! tested into string variables. Mod$ contains the modulation
1050 ! offsets while Swit$ contains the switching offsets.
1060 Mod$="200KHZ,-200KHZ,400KHZ,-400KHZ"
1070 Swit$="400KHZ,-400KHZ,600KHZ,-600KHZ"
1080 OUTPUT Testset;"SET:ORFS:MOD:COUN 10;FREQ "&Mod$
1090 OUTPUT Testset;"SET:ORFS:SWIT:COUN 20;FREQ "&Swit$
1100 OUTPUT Testset;"SET:FBER:COUN 10000"
```

#### Set AMPS/136 measurement parameters

For more details about specific AMPS/136 measurement parameters, refer to the 8960 User Documentation for the AMPS/136 Mobile Test Application available on your CD-ROM or the Internet.

```
1140 ! Digital Measurement Parameters
1150 OUTPUT Testset: "SET: DTXP:TIM 3; COUN 10"
1160 OUTPUT Testset; "SET: MACC: TIM 3; COUN 1"
1170 OUTPUT Testset: "SET: MACC: EVM10: STAT ON"
1180 OUTPUT Testset; "SET: ACP: TIM 3; COUN 1"
1190 !
1200 ! Analog Measurement Parameters
1210 OUTPUT Testset; "SET: FST: TIM 3; COUN 1"
1220 OUTPUT Testset; "SET: ATXP: TIM 3; COUN 10"
1230 OUTPUT Testset; "SET: FM: TIM 3; COUN 1"
1240 OUTPUT Testset; "SET: FM: FREO: STAT ON"
1250 OUTPUT Testset; "SET: FM: DIST: STAT ON; FREQ 6000"
1260 OUTPUT Testset; "SET: FM: DET PPE"
1270 OUTPUT Testset; "SET: FM: FILT: TBP 6000"
1280 OUTPUT Testset; "SET: FM: FILT TBP"
1290 !
1300 ! Audio Measurement Parameters
1310 OUTPUT Testset; "SET: AFAN: FREQ: STAT ON"
1320 OUTPUT Testset; "SET: AFAN: FILT CMES; TIM 3; COUN 5; PEAK: VOLT 1"
1330 OUTPUT Testset: "SET: AFAN: SDIS: STAT ON; FREO 1004"
```

#### Set GPRS measurement parameters

For more details about specific GPRS measurement parameters, refer to the 8960 User Documentation for the GPRS Mobile Test Application available on your CD-ROM or the Internet.

```
! Configure ORFS Measurement
!
OUTPUT Test set; "SET: ORFS: TIM: GPRS 20"! Set timeout time.
Swit$=".4MHZ,-.4MHZ,.6MHZ,-.6MHZ,1.2MHZ,-1.2MHZ,1.8MHZ,-1.8MHZ"
OUTPUT Test set; "SET: ORFS: SWIT: COUN: GPRS 20"
OUTPUT Test set; "SET: ORFS: SWIT: FREQ: GPRS "&Swit$
1
! Configure Power vs. Time Measurement for GSM and GPRS:
Pvt$="-28us,-10us,321.2us,552.8us,570.8us"
OUTPUT Test set; "SET: PVT: TIM: GPRS 10"
OUTPUT Test set; "SET: PVT: COUN: GPRS 5"
OUTPUT Test set; "SET: PVT: TIME: GPRS "&Pvt$
!
! Configure Phase & Frequency Error Measurement for GSM and GPRS:
1
OUTPUT Test set; "SET: PFER: COUN 10; TIM 5"
OUTPUT Test set; "SET: PFER: TIM: GPRS 5"
OUTPUT Test set; "SET: PFER: COUN: GPRS 10"
OUTPUT Test set; "SET: PFER: SYNC MID; SYNC: GPRS MID"
```

Step 3: Set Measurement Parameters

# **Step 4: Make a Connection**

**NOTE** For more information about various ways to make a connection with the mobile station, refer to the Programming: Getting Started Guide for the specific mobile test technologies.

In this control program example, a GSM call is established first. After you switch formats at the end of "Step 7: End the Connection" on page 113, it will again be necessary to establish a call. (See the fast switching test application flowchart, Figure 1. on page 93 to see the process for using multiple formats.) Following are code examples for making a connection in different formats.

- "Subroutine for making GSM and AMPS/136 connections"
- "Make a GSM connection"
- "Make an AMPS/136 connection"

## Subroutine for making GSM and AMPS/136 connections

A subroutine for making connections is used because this same code is used more than once. This provides greater code efficiency.

The code for the subroutine is below:

| 3870 | SUB Orig_call(Format\$)                                  |
|------|----------------------------------------------------------|
| 3880 | COM INTEGER Testset                                      |
| 3890 | PRINT "Turn the ";Format\$;" phone on now."              |
| 3900 | PRINT "When the phone camps, press `F2' to continue."    |
| 3910 | PAUSE                                                    |
| 3920 | CLEAR SCREEN                                             |
| 3930 | PRINT "Originate a call on the ";Format\$;" Mobile now." |
| 3940 | OUTPUT Testset;"CALL:CONN:TIM 10"                        |
| 3950 | OUTPUT Testset;"CALL:CONN:ARM"!Arm the Call-State-Change |
| 3960 | ! Detector                                               |
| 3970 | OUTPUT Testset;"CALL:CONN?"!Query State                  |
| 3980 | ENTER Testset;Callstate                                  |
| 3990 | IF NOT Callstate THEN                                    |
| 4000 | Orig_failed                                              |
| 4010 | END IF                                                   |
|      |                                                          |

#### Step 4: Make a Connection

4020 SUBEND

## Make a GSM connection

The subroutine to establish the GSM connection is called using the code below.

1390 Orig\_call("GSM") ! Subroutine for originating a call from the MS

## Make an AMPS/136 connection

After performing all GSM measurements, ending the GSM connection, and switching the test set to the AMPS/136 format, you can establish an AMPS/136 connection by calling the subroutine again. See Figure 1. on page 93 illustrates this process for making use of the multiformat capability.

```
2020 Orig_call("AMPS/136")
```

This step explains how to:

- "INITiate a set of measurements"
- "FETCh measurement results using a subroutine"
- "Measurement Integrity Indicators"

#### **INITiate a set of measurements**

The current active format is GSM. Therefore, GSM measurements are INITiated and FETChed first. Figure 1. on page 93 diagrams the process for using multiple formats.

- "INITiating GSM measurements"
- "INITiating AMPS/136 measurements"

#### **INITiating GSM measurements**

The example below illustrates how to start four GSM measurements running concurrently. The FBER (Fast Bit Error Rate) measurement is a receiver measurement. This makes use of the test set's ability to make transmitter and receiver measurements at the same time.

1510 OUTPUT Testset; "INIT: FBER; PFER; PVT; ORFS"

#### **INITiating AMPS/136 measurements**

The sections below contain examples illustrating how to start AMPS/136 digital and analog measurements.

#### Digital

```
2110 OUTPUT Testset;"CALL:MS:REP:MAHO ON"
2120 OUTPUT Testset;"CALL:POW:TA136 ";Maho_level
2130 OUTPUT Testset;"INIT:DTXP;MACC;ACP"
```

#### Analog

2410 OUTPUT Testset; "CALL: FM: INT: STATE ON"

2420 OUTPUT Testset;"CALL:POW ";Sinad\_level 2430 OUTPUT Testset;"INIT:ATXP;FST;AFAN;FM"

#### FETCh measurement results using a subroutine

In a typical control program, measurements are repeated on various frequencies and power levels. Therefore, it is desirable to have a subroutine capable of fetching multiple measurement results. The example code below demonstrates how you might create a subroutine for fetching the measurement results. Refer to the additional details available on your CD-ROM or the Internet for more information about the different measurement results that are available and how to fetch them.

| 4100 | SUB Fetch_results                                                      |
|------|------------------------------------------------------------------------|
| 4110 | COM INTEGER Testset                                                    |
| 4120 | REPEAT                                                                 |
| 4130 | OUTPUT Testset;"INIT:DONE?"                                            |
| 4140 | ENTER Testset;Measdone\$                                               |
| 4150 | SELECT Measdone\$                                                      |
| 4160 | CASE "DTXP"                                                            |
| 4170 | OUTPUT Testset;"FETC:DTXP?"                                            |
| 4180 | ENTER Testset;Integrity,Power                                          |
| 4190 | IF Integrity<>0 THEN CALL Bad_integrity(Integrity,Measdone\$)          |
| 4200 | Print_results(Measdone\$,Power)                                        |
| 4210 | CASE "MACC"                                                            |
| 4220 | OUTPUT Testset;"FETC:MACC?"                                            |
| 4230 | ENTER Testset;Integrity,Evm,Ferr,Ooff,Perr,Mag,Evm10                   |
| 4240 | IF Integrity<>0 THEN CALL Bad_integrity(Integrity,Measdone\$)          |
| 4250 | <pre>Print_results(Measdone\$,Evm,Ferr,Ooff,Perr,Mag,Evm10)</pre>      |
| 4260 | CASE "ACP"                                                             |
| 4270 | OUTPUT Testset;"FETC:ACP?"                                             |
| 4280 | ENTER Testset;Integrity,Adjl,Adjh,Alt11,Alt1h,Alt21,Alt2h              |
| 4290 | IF Integrity<>0 THEN CALL Bad_integrity(Integrity,Measdone\$)          |
| 4300 | <pre>Print_results(Measdone\$,Adjl,Adjh,Alt11,Alt1h,Alt21,Alt2h)</pre> |
| 4310 | CASE "ATXP"                                                            |
| 4320 | OUTPUT Testset;"FETC:ATXP?"                                            |
| 4330 | ENTER Testset; Integrity, Power                                        |
| 4340 | IF Integrity<>0 THEN CALL Bad_integrity(Integrity,Measdone\$)          |
| 4350 | Print_results(Measdone\$,Power)                                        |
| 4360 | CASE "FST"                                                             |
| 4370 | OUTPUT Testset;"FETC:FST?"                                             |
| 4380 | ENTER Testset;Integrity,Ferr,Freq                                      |
| 4390 | IF Integrity<>0 THEN CALL Bad_integrity(Integrity,Measdone\$)          |
```
4400
            Print results(Measdone$, Ferr, Freq)
          CASE "AFAN"
4410
4420
            OUTPUT Testset;"FETC:AFAN?"
4430
            ENTER Testset; Integrity, Level, Sinad, Dist
4440
            IF Integrity<>0 THEN CALL Bad integrity(Integrity, Measdone$)
4450
            OUTPUT Testset; "FETC: AFAN: FREQ?"
            ENTER Testset; Freq
4460
            Print results(Measdone$,Level,Dist,Sinad,Freg)
4470
          CASE "FM"
4480
4490
            OUTPUT Testset;"FETC:FM?"
4500
            ENTER Testset; Integrity, Dev, Dist, Freq
            IF Integrity<>0 THEN CALL Bad integrity(Integrity, Measdone$)
4510
            Print results(Measdone$, Dev, Dist, Freq)
4520
          CASE "PVT"
4530
4540
            OUTPUT Testset;"FETC:PVT?"
            ENTER Testset; Integrity, Mask, Power, Pvt1, Pvt2, Pvt3, Pvt4, Pvt5
4550
            IF Integrity<>0 THEN CALL Bad integrity(Integrity, Measdone$)
4560
            Print results (Measdone$, Mask, Power, Pvt1, Pvt2, Pvt3, Pvt4, Pvt5)
4570
          CASE "PFER"
4580
4590
            OUTPUT Testset;"FETC:PFER?"
4600
            ENTER Testset; Integrity, Rmsperr, Peakperr, Ferr
            IF Integrity<>0 THEN CALL Bad integrity(Integrity, Measdone$)
4610
4620
            Print results(Measdone$, Rmsperr, Peakperr, Ferr)
          CASE "ORFS"
4630
4640
            OUTPUT Testset;"FETC:ORFS:INT?"
4650
            ENTER Testset; Integrity
            IF Integrity<>0 THEN CALL Bad integrity(Integrity, Measdone$)
4660
            OUTPUT Testset;"FETC:ORFS:SWIT?"
4670
4680
            ENTER Testset; S1, S2, S3, S4
4690
            OUTPUT Testset; "FETC:ORFS:MOD?"
            ENTER Testset; Pow 30khz, M1, M2, M3, M4
4700
            Print results (Measdone$, S1, S2, S3, S4, M1, M2, M3, M4, Pow 30khz)
4710
          CASE "FBER"
4720
            OUTPUT Testset; "FETC: FBER: INT?; RAT?"
4730
4740
            ENTER Testset; Integrity, Fber
            IF Integrity<>0 THEN CALL Bad integrity(Integrity, Measdone$)
4750
4760
             Print results(Measdone$,Fber)
4770
          END SELECT
4780
        UNTIL Measdone$="NONE"
4790
     SUBEND
```

## **Measurement Integrity Indicators**

When the test set performs a measurement, it always returns a measurement result even when the measurement was made under adverse conditions. Therefore, you should check the measurement integrity indicator value to ensure it is zero. If the value is something other than zero, the returned measurement result is not valid. Refer to the user documentation on your CD-ROM or the Internet for more information about integrity indicators.

```
3380 SUB Bad_integrity(Integrity,Meas_name$)
3390 IF Integrity<>0 THEN
3400 PRINT "Warning: ";Meas_name$;" Integrity =";Integrity
3410 END IF
3420 SUBEND
```

# **Step 6: Reconfigure Test Set and Mobile Station Connection Parameters**

**NOTE** There are several ways you may want to reconfigure the connection parameters. For more information refer to the Programming: Getting Started Guide for the specific mobile test technologies.

The first active format in the control program example is GSM. Figure 1. on page 93 diagrams the process for using multiple formats.

Below are examples of reconfiguring parameters from the control program example for:

- "GSM"
- "AMPS/136"

## GSM

Here, the GSM call is reconfigured to a new channel, a new mobile station transmit level, and a new band. The state of the call is checked after the reconfiguration to ensure the call is maintained.

| 1640 | OUTPUT Testset;"CALL:TCH 25;:CALL:MS:TXL 0" |
|------|---------------------------------------------|
| 1650 | OUTPUT Testset;"CALL:TCH:BAND DCS"          |
| 1660 | OUTPUT Testset;"CALL:STAT?"                 |
| 1670 | ENTER Testset;Callstat\$                    |
| 1680 | IF Callstat\$<>"CONN" THEN Dropped_call     |

# **AMPS/136**

The code below illustrates using a loop to reconfigure the connection first to a different band and then to an analog voice channel.

| 2220 | IF I=1 THEN ! Just did TDMA 800, get ready for TDMA 1900 |
|------|----------------------------------------------------------|
| 2230 | OUTPUT Testset;"CALL:SET:DTC:BAND PCS"                   |
| 2240 | PRINT ""                                                 |
| 2250 | PRINT "TDMA PCS Results:"                                |
| 2260 | ELSE ! Done doing TDMA 1900, get ready for Analog        |
| 2270 | OUTPUT Testset;"CALL:TCH:TYPE AVC"                       |
| 2280 | PRINT ""                                                 |

Step 6: Reconfigure Test Set and Mobile Station Connection Parameters

| 2290 | PRINT "Analog Results:"                 |
|------|-----------------------------------------|
| 2300 | END IF                                  |
| 2310 | OUTPUT Testset;"CALL:HAND"              |
| 2320 | OUTPUT Testset;"CALL:STAT?"             |
| 2330 | ENTER Testset;Callstat\$                |
| 2340 | IF Callstat\$<>"CONN" THEN Dropped_call |
| 2350 | NEXT I                                  |

# **Step 7: End the Connection**

- "End the connection for GSM and AMPS/136"
- "Switch formats"
- "Make a new connection"

## End the connection for GSM and AMPS/136

**NOTE** For more information about ways to end the connection with the mobile station, refer to the Programming: Getting Started Guide for the specific mobile technologies.

The example below illustrates how to end the connection from the test set. The commands needed to perform this function are the same for both GSM and AMPS/136 formats. They are different for other formats supported by the test application.

```
1780 OUTPUT Testset;"CALL:END"
1790 OUTPUT Testset;"CALL:CONN?"
1800 ENTER Testset;Callstate
1810 IF Callstate=1 THEN
1820 PRINT "Make sure the GSM phone has released the call."
1830 OUTPUT Testset;"SYST:PRES3"
1840 END IF
```

## **Switch formats**

At this point in your control program, you can switch to a new format. The process for using multiple formats of the test application is diagramed in Figure 1. on page 93. The example code below illustrates activating the AMPS/136 format.

1960 OUTPUT Testset; "SYST: APPL: FORM `AMPS/136'"

Similarly, to activate the GPRS format, use the following example code.

OUTPUT Test set; "SYST: APPL: FORM `GPRS'"

Step 7: End the Connection

## Make a new connection

It is possible for you to begin testing in a new format immediately. All the set up has already been done. Testing can begin by repeating steps 4, 5, and 6 as illustrated in Figure 1. on page 93. To establish the new connection, see "Step 4: Make a Connection" on page 105.

# **Programming: Getting Started Guide**

for

E1963A W-CDMA Mobile Test Application Revision A.01

# Introduction

The Getting Started Guide is organized around the basic set of tasks a control program normally performs when testing a mobile station in a manufacturing environment.

# **Conventions used in this Getting Started Guide**

Throughout this Getting Started Guide the term "test set" refers to an Agilent Technologies 8960 Series 10 wireless communications test set with the E1963A W-CDMA mobile test application installed.

The variable Testset used in the steps of the Getting Started Guide refers to the test set's GPIB address.

# How to use this Getting Started Guide

The most effective way to use this Getting Started Guide is with the Programming Flowchart included in the front inside pocket of this guide and the 8960 User Documentation. This documentation is found in two locations:

- the 8960 Family Support Site (updated frequently) on the Internet, or
- the User Documentation CD-ROM shipped with your test application.

Each step on the Programming Flowchart is illustrated with example program code in this guide. Using this Getting Started Guide, the Programming Flowchart, and the on-line information about 8960 programming, you will be able to generate a control program to perform fundamental mobile station manufacturing tests.

# Useful on-line links

116

Go to the 8960 Family Support Site on either the CD-ROM or the Internet. The CD-ROM should self-launch to its home page. The URL for the website is:

http://www.agilent.com/find/8960support/

Navigate to the Programming page for this test application. The illustrations on the back of the Programming Flowchart show you how to navigate to this page.

The following links are under the heading Getting Started on the Programming page:

- Programming: Getting Started Guide
  - This online version of this guide contains links to more detailed information about each step which may be useful as you develop your control program.
- Control Program Examples
  - These examples are for you to download. You may want to use these as templates for your own control program or to execute.
  - The control program explained in the Getting Started Guide is also available here for you to download. It is a fully functional control program.

# About the Programming Examples Presented in this Guide

## **Programming Language:**

Programming examples presented in this guide are written in the HP BASIC programming language, also known as RMB or Rocky Mountain BASIC. The use of HP BASIC is not an endorsement of the HP BASIC product.

## **Line Numbers**

All of the programming examples in the guide with line numbers are sections from a control program example available on-line for you to download.

Code that is not part of the download control program example does not have line numbers. This code may represent an alternate method of performing the task or may illustrate a feature not used by the control program example.

## Syntax used in Programming Examples:

• The programming examples use the shortened form of the command syntax to minimize GPIB bus transactions. The shortened form of a command is defined by use of capital letters in the command syntax. For the command syntax:

RFANalyzer:CONTrol:MEASurement:FREQuency:AUTO?

the shortened form would be:

RFAN: CONT: MEAS: FREQ: AUTO?

#### Introduction

• The programming examples do not include optional nodes. Optional nodes in the command syntax are defined by enclosing the node inside the [] brackets. For example, the command syntax:

CALL[:CELL]:POWer[:SAMPlitude] -80dBm

appears in the programming examples as:

CALL:POW -80dBm

• Programming examples make extensive use of compound commands using the ; and the ;: separators. Refer to the on-line information for the definition and use of these command separators.

## **Complex Commands**

Complex commands are used to configure the state and assign values to parameters simultaneously. Complex commands can be used to save programming steps and minimize GPIB bus transactions.

• The syntax below turns the state of the parameter on.

OUTPUT Test\_set;"SET:DTXP:TIM:STAT ON"

• The syntax below is used to assign a value to the parameter.

OUTPUT Test\_set;"SET:DTXP:TIM:TIME 10 S"

• Both of the above actions can be accomplished with one syntax command:

OUTPUT Test\_set;"SET:DTXP:TIM:STIM 10 S"

The command above sets the parameter state to ON and the value of the parameter to 10 seconds. Note that in this example the optional command mnemonic :STIMe has been included to clarify that this complex command was used to set both the state and the value.

• This command can be shortened further by removing the optional command mnemonic :STIMe, as shown below.

OUTPUT Test\_set;"SET:DTXP:TIM 10 S"

This is the format that will be used throughout this guide.

# Step 1: Set Up the Test Set

In this step you initialize the test set and set up general operating conditions.

- "Initialize the Test Set"
- "Set Up General Operating Conditions"

## **Initialize the Test Set**

### **Fully Preset the Test Set**

It is important to start each production session with the test set in a known state. Sending the \*RST command resets all parameters to their default values, ends all measurement processes, and sets all measurement triggers to single.

### **Clear the Error Queue**

At the start of each production session it is useful to clear the error queue so that you know any messages logged are relevant to the current production session.

## **Programming Example**

```
250 ! Fully preset the test set
260 OUTPUT Testset;"*RST"
270 ! Clear the error queue
280 OUTPUT Testset;"*CLS"
```

# Set Up General Operating Conditions

## **Turn Debugger On**

The debugger is useful while you are developing code. When it is on, the test set alerts you when you send an incorrect command. You should turn it off once your code is complete.

## Set Operating Mode

You must set the operating mode to FDD Test Mode.

Step 1: Set Up the Test Set

#### Set Amplitude Offsets

You can account for path loss in your system by setting amplitude offsets. You can specify up to 20 frequency/amplitude pairs.

- 320 ! Turn debugger on
- 330 OUTPUT Testset;"SYST:COMM:GPIB:DEB ON"
- 340 ! Set operating mode to FDD Test Mode
- 350 OUTPUT Testset;"CALL:OPER:MODE FDDT"
- 360 ! Set amplitude offsets
- 370 OUTPUT Testset; "SYST: CORR: FREQ 800MHZ, 900MHZ, 1900MHZ, 2000MHZ"
- 380 OUTPUT Testset; "SYST: CORR: SGA -0.7, -0.8, -1.0, -1.1"

# **Step 2: Configure Test Set and Mobile Station Parameters**

In this step you configure the parameters that allow a connection to be made between the test set and user equipment.

- "Set Up the Downlink"
- "Set Up the Uplink"

## Set Up the Downlink

### Set Downlink Power

You must set the downlink power (cell power).

### **Set Downlink Frequency**

You must set the frequency at which the downlink will transmit, by specifying either the channel or the frequency.

To specify the downlink channel, send the following command:

CALL:CHAN <>

If you choose to specify the downlink frequency rather than channel, you must first set control of the downlink output frequency to manual (automatic off), and then set the downlink frequency, as shown in the programming example below.

## Set Downlink Primary Scrambling Code

You can set the downlink primary scrambling code.

## Set Up Downlink Physical Channels

There are several downlink physical channels and an AWGN (Additive White Gaussian Noise) source which you can configure. You can set the power level of each physical channel (relative to cell power) and the absolute power level of the AWGN source. For some of the physical channels you can also specify the channelization code. You can specify the downlink DPCH type (12.2k RMC is the only option at this time) and data type (such as PRBS15).

## **Programming Example**

```
470
      ! Set downlink power
      OUTPUT Testset;"CALL:POW ";Rf level
480
490
      ! Set downlink frequency
500
      OUTPUT Testset; "CALL:CONT:DOWN:FREQ:AUTO OFF"
      OUTPUT Testset; "CALL:RFG:FREQ 2.0 GHZ"
510
      ! Set downlink primary scrambling code
520
      OUTPUT Testset;"CALL:SCOD:PRIM 1"
530
540
      ! Set up DPCH
      OUTPUT Testset;"CALL:DPCH:TYP RMC12"
550
      OUTPUT Testset; "CALL:DPCH:RMC12:CCOD CODE9"
560
      OUTPUT Testset; "CALL: FDDT: DPCH -10.3"
570
580
      OUTPUT Testset; "CALL:DTCH:DATA PRBS15"
590
      ! Set up CPICH
      OUTPUT Testset; "CALL: FDDT: CPIC -3.3"
600
      ! Set up P-CCPCH
610
      OUTPUT Testset; "CALL: FDDT: CCPC: PRIM -5.35"
620
630
      ! Set up PICH
      OUTPUT Testset; "CALL: PICH: CCOD CODE16"
640
      OUTPUT Testset; "CALL: FDDT: PICH -8.35"
650
660
     ! Set up AWGN
670
      OUTPUT Testset; "CALL: AWGN: POW: STAT OFF"
```

# Set Up the Uplink

#### Set Power Control Bits

You can specify which closed loop power control bit sequence is sent on the downlink DPCCH.

#### Set Expected Uplink Power

You must specify what uplink power level the test set should expect. You can do this one of two ways.

You can set the MS Target Power (once Active Cell mode is implemented in the test set, this command will force the user equipment to the specified output power. In FDD Test Mode, since the 8960 is not performing active closed loop power control of the uplink, this command does not change the user equipment's output power). Setting the MS Target Power automatically sets the receiver's expected power accordingly. CALL:MS:POW:TARG <>

You can also set the receiver's expected power by setting control of the expected power to manual (automatic off) and then setting the expected power value, as shown in the programming example below.

#### Set Expected Uplink Frequency

You must indicate to the 8960 at what frequency the user equipment will transmit. (Unlike other technologies, in W-CDMA the uplink channel is not automatically determined based on the downlink channel. The offset between the uplink and downlink may vary based upon which band class you are operating in. So, you must specify the uplink frequency.) You can specify the expected uplink frequency by channel or by frequency.

To specify the expected uplink channel, send the following command:

CALL:UPL:CHAN <>

If you choose to specify the frequency rather than the channel, you must first set control of the expected frequency to manual (automatic off), and then set the uplink frequency, as shown in the programming example below.

For some testing scenarios you may choose to perform measurements on a frequency other than that which the user equipment is using for its signaling link. To accommodate this, in addition to the commands to set expected uplink channel or frequency, there is a command to set the measurement frequency. To set the measurement frequency you must set measurement frequency control to manual (automatic off) and then set the measurement frequency, as shown in the programming example below. This is only necessary if you want to perform measurements on a frequency other than the uplink channel or frequency.

#### Set Expected Uplink Primary Scrambling Code

You must indicate to the 8960 what primary scrambling code the user equipment is using.

| 710 | ! Set power control bits to all up to force UE to max power |
|-----|-------------------------------------------------------------|
| 720 | OUTPUT Testset;"CALL:FDDT:CLPC:UPL:MODE UP"                 |
| 730 | ! Set expected uplink power                                 |
| 740 | OUTPUT Testset;"RFAN:CONT:POW:AUTO OFF"                     |
| 750 | OUTPUT Testset;"RFAN:MAN:POW:FDD 0"                         |

#### Step 2: Configure Test Set and Mobile Station Parameters

#### 760 ! Set expected uplink frequency and measurement frequency

- 770 OUTPUT Testset; "RFAN:CONT:UPL:FREQ:AUTO OFF"
- 780 OUTPUT Testset;"RFAN:MAN:UPL:FREQ 1.9 GHZ"
- 790 OUTPUT Testset;"RFAN:CONT:MEAS:FREQ:AUTO OFF"
- 800 OUTPUT Testset;"RFAN:MAN:MEAS:FREQ 1.9 GHZ"
- 810 ! Set expected uplink primary scrambling code
- 820 OUTPUT Testset; "CALL:UPL:DPCH:SCOD 0"

# **Step 3: Set Measurement Parameters**

In this step you set up measurement parameters. This configures the measurements so that they are ready to execute in step 5.

Many of the measurements have only generic measurement parameters available, such as measurement count, timeout, trigger arm and trigger source.

There is a command available to set all measurement triggers to single (SET:CONT:OFF), which is the recommended trigger arm configuration for remote use of the test set. However, if you sent the \*RST command in step 1, all measurement triggers will already be set to single.

Some measurements have measurement-specific parameters available. Consult the programming reference material available on the Internet to find out more about measurement-specific parameters.

| 880  | ! Set all measurement triggers to single             |
|------|------------------------------------------------------|
| 890  | OUTPUT Testset;"SET:CONT:OFF"                        |
| 900  | ! Set up thermal power                               |
| 910  | OUTPUT Testset;"SET:WTP:TIM 3;COUN 1"                |
| 920  | ! Set up channel power                               |
| 930  | OUTPUT Testset;"SET:WCP:TIM 3;COUN 1;TRIG:SOUR IMM"  |
| 940  | OUTPUT Testset;"SET:WCP:INT:TIME 10 MS"              |
| 950  | ! Set up waveform quality                            |
| 960  | OUTPUT Testset;"SET:WWQ:TIM 3;COUN 1;TSL 1"          |
| 970  | ! Set up ACLR                                        |
| 980  | OUTPUT Testset;"SET:WACL:TIM 3;COUN 1;TRIG:SOUR IMM" |
| 990  | ! Set up Loopback BER                                |
| 1000 | OUTPUT Testset:"SET:WBER:TIM 10:COUN 15000"          |

Step 3: Set Measurement Parameters

# **Step 4: Make a Connection**

In this step you establish communication between the test set and user equipment such that measurements can be made.

When the test set is operating in FDD Test Mode, you do not send any commands to the test set for this step. From the previous steps, the test set should already be properly configured and transmitting its downlink signal so that the user equipment can detect and synchronize to it. In this step you either implement a pause in your program and wait for the user equipment to be manually configured and begin transmitting, or send appropriate test mode commands to configure the user equipment and begin its transmission.

During this step, the user equipment must begin transmission of a 12.2k RMC DPCH at the proper power level, frequency and primary scrambling code. It must be synchronized to the test set for waveform quality and transmit in loopback mode 1 for loopback BER.

| 1060 | PRINT | "Configure UE for 12.2k RMC Now."                     |
|------|-------|-------------------------------------------------------|
| 1070 | PRINT |                                                       |
| 1080 | PRINT | "UE Synchronization required for Waveform Quality."   |
| 1090 | PRINT | "UE loopback Mode 1 required for loopback BER."       |
| 1100 | PRINT |                                                       |
| 1110 | PRINT | "8960 DL is 2.0 GHz"                                  |
| 1120 | PRINT | "8960 UL Expected Frequency: 1.9 GHz"                 |
| 1130 | PRINT | "8960 UL Expected Power: 0 dBm"                       |
| 1140 | PRINT | "8960 UL Expected Primary Scrambling Code: 0"         |
| 1150 | PRINT |                                                       |
| 1160 | PRINT | "When UE is configured and transmitting, press `F2'." |
| 1170 | PAUSE |                                                       |
|      |       |                                                       |

Step 4: Make a Connection

In this step you INITiate measurements, FETCh the results, and verify the results are valid.

- "INITiate a Set of Concurrent Measurements"
- "FETCh Measurement Results"

## **INITiate a Set of Concurrent Measurements**

The test set is capable of performing concurrent measurements. To start the measurement process you INITiate a set of concurrent measurements.

## **FETCh Measurement Results**

To retrieve measurement results as they complete, you must set up a loop using the INIT:DONE? query. Depending upon the output of the query, the program will either wait for a measurement to complete, FETCh the result of a completed measurement, or continue the program once all measurements are complete. Once a measurement result is FETChed, you should check its integrity indicator to verify that the result is valid.

| 1280 | ! INITiate a set of concurrent measurements          |
|------|------------------------------------------------------|
| 1290 | OUTPUT Testset;"INIT:WTP;WWQ;WACL;WBER"              |
| 1300 | ! FETCh the measurement results (using a subroutine) |
| 1310 | Fetch_results                                        |
| 1780 | SUB Fetch_results                                    |
| 1790 | REPEAT                                               |
| 1800 | ! Determine if any measurements are done             |
| 1810 | OUTPUT 714;"INIT:DONE?"                              |
| 1820 | ENTER 714;Measdone\$                                 |
| 1830 | SELECT Measdone\$                                    |
| 1840 | CASE "WTP"                                           |
| 1850 | ! FETCh measurement result                           |
| 1860 | OUTPUT 714;"FETC:WTP:INT?;POW?"                      |
| 1870 | ENTER 714; Integrity, Power                          |
|      |                                                      |

```
1880
      ! Verify measurement result is valid
1890
            IF Integrity=0 THEN
      ! For valid result, print result to screen (using a subroutine)
1900
               Print results(Measdone$, Power)
1910
1920
            ELSE
1930
      ! For invalid result, invoke error handler (using a subroutine)
1940
              Meas error(Measdone$, Integrity)
            END IF
1950
          CASE "WCP"
1960
1970
            OUTPUT 714; "FETC:WCP:INT?; POW?"
1980
            ENTER 714; Integrity, Power
1990
            IF Integrity=0 THEN
               Print results(Measdone$, Power)
2000
2010
            ELSE
              Meas error(Measdone$, Integrity)
2020
2030
            END IF
          CASE "WWO"
2040
            OUTPUT 714; "FETC: WWQ?"
2050
2060
            ENTER 714; Integrity, Evm, Ferr, Ooff, Perr, Merr
2070
            IF Integrity=0 THEN
               Print results(Measdone$,Evm,Ferr,Ooff,Perr,Merr)
2080
2090
            ELSE
              Meas error(Measdone$, Integrity)
2100
            END IF
2110
2120
          CASE "WACL"
            OUTPUT 714; "FETC: WACL: INT?; AVER?"
2130
2140
            ENTER 714; Integrity, Negfive, Posfive, Negten, Posten
2150
            IF Integrity=0 THEN
2160
               Print results (Measdone$, Neqfive, Posfive, Neqten, Posten)
2170
            ELSE
              Meas error(Measdone$, Integrity)
2180
2190
            END IF
2200
          CASE "WBER"
            OUTPUT 714; "FETC:WBER?; WBER:INT?"
2210
            ENTER 714; Ber, Integrity
2220
2230
            IF Integrity=0 THEN
2240
               Print results(Measdone$,Ber)
2250
            ELSE
2260
              Meas error(Measdone$, Integrity)
2270
            END IF
2280
          END SELECT
2290
      ! Exit loop when all measurements are complete
```

- 2300 UNTIL Measdone\$="NONE"
- 2310 SUBEND

# **Step 6: Reconfigure Test Set and Mobile Station Connection Parameters**

In this step you change characteristics of the link between the test set and user equipment.

For example, to change the uplink frequency, you must pause the program to wait for the user equipment to be configured to transmit at the new frequency. You must also change the expected uplink frequency and measurement frequency accordingly, as shown in the programming example below.

If you change the test set configuration, such as downlink frequency or primary scrambling code, you must configure the test set and then allow the user equipment to find the new configuration and synchronize to it before proceeding with measurements.

| PRINT "Change UE UL Frequency to 1.850 GHz."                |
|-------------------------------------------------------------|
| PRINT                                                       |
| PRINT "UE Synchronization required for Waveform Quality."   |
| PRINT "UE loopback Mode 1 required for loopback BER."       |
| PRINT                                                       |
| PRINT "When UE is configured and transmitting, press `F2'." |
| PAUSE                                                       |
| ! Change expected uplink frequency                          |
| OUTPUT Testset;"RFAN:MAN:MEAS:FREQ 1.85 GHZ"                |
| OUTPUT Testset;"RFAN:MAN:UPL:FREQ 1.85 GHZ"                 |
|                                                             |

Step 6: Reconfigure Test Set and Mobile Station Connection Parameters

# **Step 7: End the Connection**

In this step you end the communication between the test set and user equipment, and prepare for the next program action.

Once you have ended the user equipment transmission, to prepare for testing the next user equipment, you should partially preset the test set. This stops all measurement processes but does not reset all parameters to their default values. That way you do not need to reset the parameters which are constant for all user equipment in the test batch.

```
1630 PRINT "Testing complete, end UE transmission."
1640 ! Partially preset the test set
1650 OUTPUT Testset;"SYST:PRES3"
```

# 射频和天线设计培训课程推荐

易迪拓培训(www.edatop.com)由数名来自于研发第一线的资深工程师发起成立,致力并专注于微 波、射频、天线设计研发人才的培养;我们于 2006 年整合合并微波 EDA 网(www.mweda.com),现 已发展成为国内最大的微波射频和天线设计人才培养基地,成功推出多套微波射频以及天线设计经典 培训课程和 ADS、HFSS 等专业软件使用培训课程,广受客户好评;并先后与人民邮电出版社、电子 工业出版社合作出版了多本专业图书,帮助数万名工程师提升了专业技术能力。客户遍布中兴通讯、 研通高频、埃威航电、国人通信等多家国内知名公司,以及台湾工业技术研究院、永业科技、全一电 子等多家台湾地区企业。

易迪拓培训课程列表: http://www.edatop.com/peixun/rfe/129.html

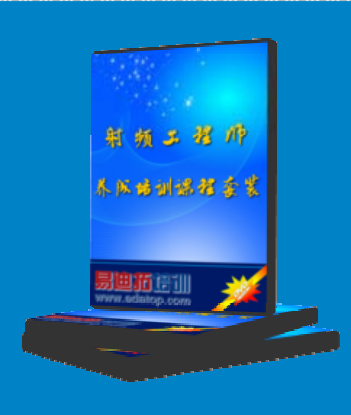

## 射频工程师养成培训课程套装

该套装精选了射频专业基础培训课程、射频仿真设计培训课程和射频电 路测量培训课程三个类别共 30 门视频培训课程和 3 本图书教材; 旨在 引领学员全面学习一个射频工程师需要熟悉、理解和掌握的专业知识和 研发设计能力。通过套装的学习,能够让学员完全达到和胜任一个合格 的射频工程师的要求…

课程网址: http://www.edatop.com/peixun/rfe/110.html

#### ADS 学习培训课程套装

该套装是迄今国内最全面、最权威的 ADS 培训教程,共包含 10 门 ADS 学习培训课程。课程是由具有多年 ADS 使用经验的微波射频与通信系 统设计领域资深专家讲解,并多结合设计实例,由浅入深、详细而又 全面地讲解了 ADS 在微波射频电路设计、通信系统设计和电磁仿真设 计方面的内容。能让您在最短的时间内学会使用 ADS,迅速提升个人技 术能力,把 ADS 真正应用到实际研发工作中去,成为 ADS 设计专家...

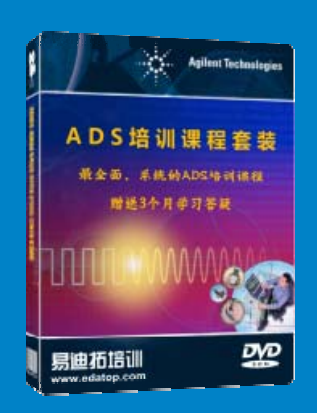

课程网址: http://www.edatop.com/peixun/ads/13.html

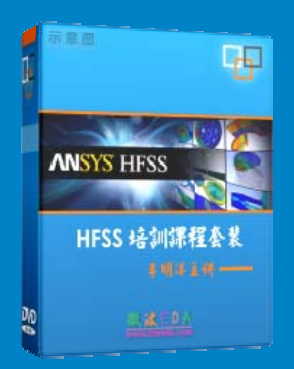

## HFSS 学习培训课程套装

该套课程套装包含了本站全部 HFSS 培训课程,是迄今国内最全面、最 专业的 HFSS 培训教程套装,可以帮助您从零开始,全面深入学习 HFSS 的各项功能和在多个方面的工程应用。购买套装,更可超值赠送 3 个月 免费学习答疑,随时解答您学习过程中遇到的棘手问题,让您的 HFSS 学习更加轻松顺畅…

课程网址: http://www.edatop.com/peixun/hfss/11.html

## CST 学习培训课程套装

该培训套装由易迪拓培训联合微波 EDA 网共同推出,是最全面、系统、 专业的 CST 微波工作室培训课程套装,所有课程都由经验丰富的专家授 课,视频教学,可以帮助您从零开始,全面系统地学习 CST 微波工作的 各项功能及其在微波射频、天线设计等领域的设计应用。且购买该套装, 还可超值赠送 3 个月免费学习答疑…

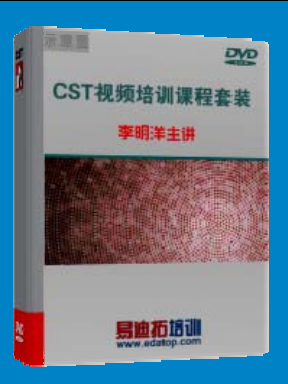

课程网址: http://www.edatop.com/peixun/cst/24.html

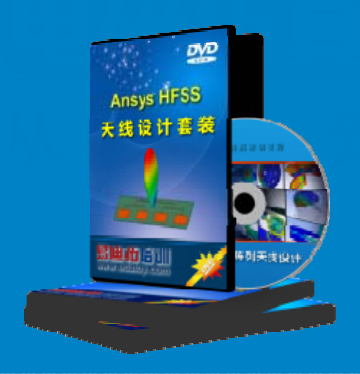

## HFSS 天线设计培训课程套装

套装包含 6 门视频课程和 1 本图书,课程从基础讲起,内容由浅入深, 理论介绍和实际操作讲解相结合,全面系统的讲解了 HFSS 天线设计的 全过程。是国内最全面、最专业的 HFSS 天线设计课程,可以帮助您快 速学习掌握如何使用 HFSS 设计天线,让天线设计不再难…

课程网址: http://www.edatop.com/peixun/hfss/122.html

## 13.56MHz NFC/RFID 线圈天线设计培训课程套装

套装包含 4 门视频培训课程,培训将 13.56MHz 线圈天线设计原理和仿 真设计实践相结合,全面系统地讲解了 13.56MHz 线圈天线的工作原理、 设计方法、设计考量以及使用 HFSS 和 CST 仿真分析线圈天线的具体 操作,同时还介绍了 13.56MHz 线圈天线匹配电路的设计和调试。通过 该套课程的学习,可以帮助您快速学习掌握 13.56MHz 线圈天线及其匹 配电路的原理、设计和调试…

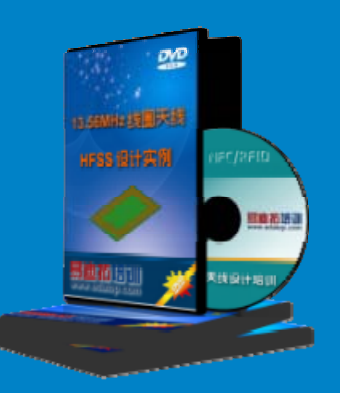

详情浏览: http://www.edatop.com/peixun/antenna/116.html

#### 我们的课程优势:

- ※ 成立于 2004 年, 10 多年丰富的行业经验,
- ※ 一直致力并专注于微波射频和天线设计工程师的培养,更了解该行业对人才的要求
- ※ 经验丰富的一线资深工程师讲授,结合实际工程案例,直观、实用、易学

## 联系我们:

- ※ 易迪拓培训官网: http://www.edatop.com
- ※ 微波 EDA 网: http://www.mweda.com
- ※ 官方淘宝店: http://shop36920890.taobao.com

专注于微波、射频、大线设计人才的培养 **房迪拓培训** 官方网址: http://www.edatop.com

淘宝网店:http://shop36920890.taobao.cor